GUÍA DE SERVICIOS POR INTERNET PARA EMPRESAS (BSO, SUS SIGLAS EN INGLÉS) PARA EL AÑO TRIBUTABLE 2008 (TY, SIGLAS EN INGLÉS 08)

# Cómo Ver los Informes de Errores, Comprobación y Avisos para Empresas

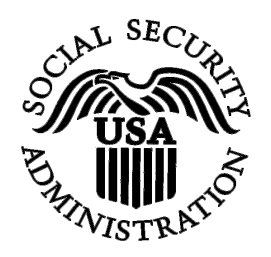

CONTIENE LAS SIGUIENTES LECCIONES:

- <u>CÓMO VER EL ESTADO DE LOS INFORMES ACTUALES</u>
- <u>CÓMO VER LA INFORMACIÓN DETALLADA DE LOS INFORMES</u>
- <u>Cómo ver información de errores de los Informes de Salarios sometidos</u> <u>Anteriormente</u>
- VER AVISOS DE VALIDACIÓN DE NOMBRES Y NÚMEROS DE SEGURO SOCIAL

## LECCIÓN 1: VER INFORMACIÓN DEL ESTADO DE LOS INFORMES DE EMPLEADOR

Esta opción está disponible solamente a los usuarios que al inscribirse seleccionaron la opción de «Bien File/Wa ge Reporta Status, Error, ana Error Cotices» (Ver el estado de informes de salarios y registros, errores y avisos de errores). Siga estas instrucciones para ver el estado de los informes para su empresa.

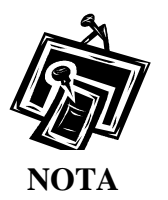

No puede solicitar acceso a este servicio si no proveyó un número de identificación de empleador (EIN, sus siglas en inglés) cuando se inscribió.

**PASO 1:** Dirija su navegador a la página titulada, «Budines Cervices Online (BSO) Wheel me» (Bienvenido a los Servicios por Internet para empresas [BSO, sus siglas en inglés]): www.segurosocial.gov/bso/bsowelcome.htm (sólo disponible en inglés).

| Social Security Online                                                                                                    | Business Serv                                                                                                    | vices Online                                                                                                    |                                                                                                    |
|----------------------------------------------------------------------------------------------------|----------------------------------------------------------------------------------------------------|----------------------------------------------------------------------------------------------------|----------------------------------------------------------------------------------------------------|
| http://val.ssa.gov/                                                                                                    | Home Questions?                                                                                                    | Contact Us                                                                                                    | Search GO                                                                                                    |
| Online Services Availability<br>Monday-Friday: 5 AM - 1 AM EST<br>Saturday: 5 AM - 11 PM EST<br>Sunday: 6 AM - 11:30 PM EST                                                                                                    | Business Services Online         BSO HELI           Welcome to Business Services Online         BSO HELI                                                                                                    |                                                                                                    |                                                                                                    |
| DONT USE YOUR BROWSER'S BACK BUTTON<br>Effective as of October 2007, your Personal<br>Identification Number (PIN) is now referred to as<br>your User ID.                                                                                                    | Business Services Online (BSO) enables organizations and authorized individuals to conduct business with and submit confident<br>information to the Social Security Administration. You must Register to use this website. Registered users may Request, Activate<br>Access various BSO services and functions.<br><b>REGISTRATION</b> - If you are a new user, select the "Register" button to create a password and receive your User ID. If you have<br>started and need to complete your Registration process, select the "Complete" button. In either case, after your Registration is<br>complete you can Request Activate and Access services and functions. |                                                                                                    |                                                                                                    |
| BSC Electronic W-2 Filing Handbook     StIVS Handbook     Video - Software Demonstration     Tutorial     Employer Information     Suite of Services     Apply For Fili     Navigation     Online Security Policy     The Privacy Act and the Freedom of     Information Act     Contact Us     Electronic Records Express     Government to Government Services     Online | LOG IN to REQUEST, /<br>display the BSO Main M<br>Maintenance" to request<br>contact information.<br>Información para el Emplea<br>Log in to Business<br>New user? Register<br>Complete Phone Re                                                                                                    | AC TIVATE AND ACCESS FUNCTIONS - Register<br>enu. Then you may access services and functions, or<br>activation of additional services and functions, deact<br>idor en Español<br>Services Online here<br>for Business Services Online here<br>rgistration what is this? | ed users can select the "Log In" button to login and<br>u have already activated, or you may select "Account<br>tivate your User ID, and/or change your password or<br>Log In<br>Register<br>Complete Phone Registration |
| News Wage News Electronic Records Express News Social Security Number Verification News Consent Based SSN Verification Form SSA-1694 News                                                                                                    | Explanation of BSO Services Reporting Wages to the SSA Allows you to send forms W-2 and W-2c to Social Security by uploading a specifically formatted electronic file or by directly keying W-2 and W-2c information into an online form. Capability to view Submission and Report processing status is available you have received a notice requesting that you resubmit your wage file, it can be acknowledged online. Additionally, you may a for a one time 15-day extension to the deadline for resubmitting your wage file. More information about Reporting Wages Social Security Number Verification Service (SSNVS)                                        |                                                                                                    | rvices<br>a specifically formatted electronic file or by directly<br>Submission and Report processing status is available. If<br>t can be acknowledged online. Additionally, you may ask<br>ge file.<br>prting Wages     |
|                                                                                                    | For the purposes of<br>files to request verifi<br>company that has hi                                                                                                    | completing W-2 and W-2c SSNVS allows you to cor<br>cation of names and Social Security Numbers of em<br>red you to perform this service.<br>More information about Verifying Soci                                                                                       | mplete an online form or submit specifically formatted<br>ployees of the company for which you work or the<br>al Security Numbers                                                                                        |
|                                                                                                    | Form SSA-1694 Req                                                                                                    | uest for Business Entity Taxpayer Information                                                                                                    |                                                                                                    |
|                                                                                                    | Business entities the<br>must provide SSA w<br>OCO AREP.Registrati                                                                                                    | at have attorney and/or non-attorney representatives a<br>with taxpayer identification information using the Form<br>on@ssa.gov.<br>mplete, update or view the Form SSA-1694.                                                                                           | as partners or employees who receive direct payment<br>n SSA-1694. For information on how to register, contact                                                                                                    |
|                                                                                                    | Select Register to                                                                                                    | obtain a User ID and password to complete the Form                                                                                                    | n SSA-1694.                                                                                                    |
|                                                                                                    |                                                                                                    | More information about the Attorn                                                                                                    | ney Fee Service                                                                                                    |
|                                                                                                    |                                                                                                    | Have a question? Call <b>1-800-772-6270</b> to speak with Employ.<br>For TDD/TTY call <b>1-800-325-07</b> .                                                                                                    | rer Customer Service personnel.<br>78.                                                                                                    |
| ÚSA.gov                                                                                                    | Privacy Policy   Website Policies &<br>Last reviewed or modified Wednes                                                                                                    | Other Important Information   Site Map<br>sday Nov 21, 2007                                                                                                    | Need Larger Text?                                                                                                    |

PASO 2: Pulse en el botón que lee, «Log In» (Ingrese) en la página, «Budines Cervices Online Wheel me». El sistema mostrará la página titulada, «Log In to BSO» (Ingrese al BSO).

| Social Security Online                                                                                      |                                                                                                    |          |  |  |
|----------------------------------------------------------------------------------------------------|----------------------------------------------------------------------------------------------------|----------|--|--|
| www. <u>s</u> ocialsecurity.gov                                                                             | BSO Welcome   BSO Information   Keyboard Mavigation                                                                                                    |          |  |  |
|                                                                                                    | Cog In to BSO                                                                                                    | BSO HELP |  |  |
|                                                                                                    | BSO Welcome > Login                                                                                                    |          |  |  |
| Online Services Availability                                                                                |                                                                                                    |          |  |  |
| Monday-Friday: 5 AM - 1 AM EST                                                                              |                                                                                                    |          |  |  |
| <ul> <li>Saturday: 5 AM - 11 PM EST</li> </ul>                                                              | User ID:                                                                                                    |          |  |  |
| <ul> <li>Sunday: 8 AM - 11:30 PM EST</li> </ul>                                                             | (formerly referred to as PIN)                                                                                                    |          |  |  |
| DON'T USE YOUR BROWSER'S BACK BUTTON                                                                        | Password: <u>Forgot your password?</u>                                                                                                    |          |  |  |
|                                                                                                    | (not case sensitive)                                                                                                    |          |  |  |
| Effective October 2007, your Personal<br>Identification Number (PIN) is now referred to<br>as your User ID. | runderstand that the Social Security Administration (SSA) will validate the information i<br>provide against the information in SSA's files.<br>I certify that:                                                                                                    |          |  |  |
|                                                                                                    | <ul> <li>I understand that I may be subject to penalties if I submit fraudulent information. I agree<br/>that I am concerning for all actions taken with multiple ID.</li> </ul>                                                                                                    |          |  |  |
| Need to complete your phone registration?                                                                   | that I am responsible for all actions taken with my User ID.                                                                                                    |          |  |  |
| veed to complete your phone registration?                                                                   | <ul> <li>I understand that SSA may prevent me from using these services if SSA determines or<br/>suspects there has been misuse of the services.</li> </ul>                                                                                                    |          |  |  |
|                                                                                                    | <ul> <li>I am aware that any person who knowingly and willingly makes any representation to falsely obtain information from Social Security records and/or intends to deceive the Social Security Administration as to the true identity of an individual could be punished by a fine or imprisonment, or both.</li> </ul> |          |  |  |
|                                                                                                    | I am authorized to do business under this User ID.                                                                                                    |          |  |  |
|                                                                                                    | By checking the box below you certify that you have read, understand and<br>agree to the user certification of Business Services Online.                                                                                                    |          |  |  |
|                                                                                                    | I Accept                                                                                                    |          |  |  |
|                                                                                                    | Cancel                                                                                                    |          |  |  |
|                                                                                                    | Have a question? Call 1-800-772-6270 Monday through<br>Friday. 70 a.m. to 7/00 p.m. Eastern Time to speak with Employer Customer<br>Service acressional Ero TDUTTY call 1-800-326-0778                                                                                                    |          |  |  |

PASO 3: Ingrese su «User ID» (Identificación de Usuario) y contraseña.

PASO 4: Pulse en el botón que lee, «I Accept» (Acepto) después de leer las condiciones definidas en la página, «Log In to BSO». Pulse en el botón que lee, «Login» para ver el menú de opciones en la página titulada, «BSO Main Menu ». (Para regresar a la página principal del BSO, pulse en el botón que lee, «Cancel» [Cancelar].)

| www.socialsecurity.gov BSO Main Menu   BSO Information   Contact Us   Keyboard Navigation |                                                                        | Contact Us Keyboard Navigation                                   |                  |  |  |
|-------------------------------------------------------------------------------------------|------------------------------------------------------------------------|------------------------------------------------------------------|------------------|--|--|
| www.gouldiseculity.gov                                                                    | oso mani nicha i oso maninadali i cultaci ĝis responta ĝenĝaloji       |                                                                  |                  |  |  |
|                                                                                           | Main Men                                                               | u                                                                | LOGOUT   BSO HEL |  |  |
| Online Services Availability                                                              |                                                                        |                                                                  |                  |  |  |
| Monday Eriday: 5 AM 1 AM ET                                                               | Welcome, JANE DOE                                                      |                                                                  |                  |  |  |
| Saturday: 5 AM - 11 PM ET                                                                 | Your password expires on September 15, 2008                            |                                                                  |                  |  |  |
| <ul> <li>Sunday: 8 AM - 11:30 PM ET</li> </ul>                                            |                                                                        |                                                                  |                  |  |  |
|                                                                                           | Report Wages To Social Security                                        |                                                                  |                  |  |  |
| DON'T USE YOUR BROWSER'S BACK BUTTON                                                      | Submit, download or process W-2s and W-2cs                             |                                                                  |                  |  |  |
| Lo uso any Business Services Online, you must                                             | View submission status, acknowledge resubmission notices or            |                                                                  |                  |  |  |
| irst request access to that service. To request                                           | Request resubmission extensions                                        |                                                                  |                  |  |  |
| access to BSO services, select "Account                                                   | View File / Wage Benert Status with Name / SSN Fi                      | TOTO                                                             |                  |  |  |
| Maintenance". From the Account Maintenance                                                | View File / Wage Report Status With Name / SSN Errors                  |                                                                  |                  |  |  |
| Jage, select "Request Access to BSU<br>Services"                                          | view report status, errors and notice mormation                        |                                                                  |                  |  |  |
|                                                                                           | Social Security Numbers Verification Service                           |                                                                  |                  |  |  |
|                                                                                           | Request online SSN verification, or                                    |                                                                  |                  |  |  |
|                                                                                           | Submit files for SSN verification                                      |                                                                  |                  |  |  |
|                                                                                           |                                                                        |                                                                  |                  |  |  |
|                                                                                           | Form SSA-1694 Request for Business Entity Taxp                         | <u>ayer Information</u>                                          |                  |  |  |
|                                                                                           | Submit or update a Business Taxpayer Information form to receive form  | 1099 for work related to claimant representation                 |                  |  |  |
|                                                                                           | Account Maintenance                                                    |                                                                  |                  |  |  |
|                                                                                           | Request, activate or remove access to services                         |                                                                  |                  |  |  |
|                                                                                           | Re-request activation code for services                                |                                                                  |                  |  |  |
|                                                                                           | Change your password                                                   |                                                                  |                  |  |  |
|                                                                                           | Update your user registration or employer information, or Remove emplo | oyer information                                                 |                  |  |  |
|                                                                                           |                                                                        |                                                                  |                  |  |  |
|                                                                                           |                                                                        |                                                                  |                  |  |  |
|                                                                                           |                                                                        |                                                                  |                  |  |  |
|                                                                                           |                                                                        | 770 0070 // // //                                                |                  |  |  |
|                                                                                           | Have a question? Call 1-800<br>Friday, 7:00 a.m. to 7:00 p.m. Eastern  | -772-6270 Monday through<br>Time to speak with Employer Customer |                  |  |  |
|                                                                                           | Service personnel. For TDI                                             | 0/TTY call 1-800-325-0778.                                       |                  |  |  |
| www.socialsecurity.gov                                                                    | BSO Main Menu   BSO Information                                        | Contact Us Keyboard Navigation                                   |                  |  |  |
|                                                                                           |                                                                        |                                                                  |                  |  |  |

PASO 5: Pulse en el enlace que lee, «View File/Wage Report Status [with or without] Name/SSN Errors» (Ver el informe de estado de informes de registros de ganancias/presentación de registros de ganancias [con o sin] nombre/número de Seguro Social.)

#### View File / Wage Report Status without Name / SSN Errors

View report status, errors and notice information

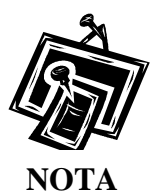

El sistema mostrará el enlace que lee, «View File/Wage Report Status» solamente si seleccionó la opción de«View File/Wage Report Status, Errors, and Error Notices with or without Name/SSN Errors», al solicitar aceso a servicios del BSO.

El sistema mostrará la página titulada, «View File/Wage Report Status».

| Social Security Online                                                                                                    | Business Services Online                                                                                                    |  |  |  |
|----------------------------------------------------------------------------------------------------|----------------------------------------------------------------------------------------------------|--|--|--|
| www. <u>s</u> ocialsecurity.gov                                                                                                    | BSO Main Menu   BSO Information   Contact Us   Keyboard Navigation                                                                                                    |  |  |  |
|                                                                                                    | View File / Wage Report Status without Name/SSN<br>Errors                                                                                                    |  |  |  |
| Online Services Availability                                                                                                    | BOO Mail Meilo > View File / Wage Report Status Without Raille / Son Ellois                                                                                                    |  |  |  |
| Monday-Friday: 5 AM - 1 AM EST     Saturday: 5 AM - 11 PM EST     Sunday: 8 AM - 11:30 PM EST      DON'T USE YOUR BROWSER'S     BACK BUTTON | View Current submission Status, resubmission notices, and error information for previously submitted wage data. View Employer Report Status, Errors, and Notice Information View current employer report status information, and error information for previously submitted wage data. BSO Main Menu |  |  |  |
|                                                                                                    | Have a question? Call <b>1-800-772-6270</b> Monday through<br>Friday, 7:00 a.m. to 7:00 p.m. Eastern Time to speak with Employer Customer<br>Service personnel. For TDD/TTY call <b>1-800-325-0778</b> .                                                                                             |  |  |  |
| www.socialsecurity.gov                                                                                                    | BSO Main Menu   BSO Information   Contact Us   Keyboard Navigation                                                                                                    |  |  |  |

PASO 6: Pulse en el enlace que lee, «View Employer Report Status, Errors, and Notice Information» (Ver el informe de estado, errores y aviso).

(Para regresar a la página inicial del BSO, pulse en el botón que lee, «BSO Main Menu».)

View Employer Report Status, Errors, and Notice Information View current employer report status information, and error information for previously submitted wage data.

El sistema mostrará en pantalla la página titulada, «Query Attestation» (Confirmación de la búsqueda).

|                                                                                   | Social Security Online<br>Business Services Online<br>Social Security's Business Services Online (BSO)                                                                                                    |
|-----------------------------------------------------------------------------------|----------------------------------------------------------------------------------------------------|
|                                                                                   | Query Attestation                                                                                                    |
| User Certification :                                                              | o Query the SSA Business Services Online                                                                                                    |
| l understand that the<br>files.<br>I certify that I am the<br>data and receive en | Social Security Administration (SSA) will validate the information I provide against the information in SSA's individual authorized to conduct business under this PIN and have the authority to attest to the accuracy of the uployee wage information for the employer. |
| By selecting the "I A<br>Services Online.                                         | ccept" button, you certify that you have read, understand and agree to the user certification of Business                                                                                                    |

PASO 7: Pulse en el botón que lee, «I Accept» (Acepto) después de leer las condiciones definidas en la página titulada, «Query Attestation». El sistema mostrará la página titulada, «Employer Report Selection» (Seleccione el informe de empleador).

(Para regresar a la página principal del BSO, pulse en el botón que lee, «**I DO NOT Accept**» [No Acepto].)

|                                                                                                    | Social Security's Business Services Online (BSO)                                                                                                    |
|----------------------------------------------------------------------------------------------------|----------------------------------------------------------------------------------------------------|
| BSO Main                                                                                                    | Menu   BSO Information Links   Contact SSA   Keyboard Navigation   Logout                                                                                            |
| BSO Help                                                                                                    |                                                                                                    |
|                                                                                                    | Employer Report Selection                                                                                                    |
| Please read the following information before continu                                                                                                    | uing:                                                                                                    |
| <ul> <li>Employer report information is displayed onl</li> <li>Reports that have not yet been processed ca</li> <li>Processed money totals may not reflect the off off off off off off off off off of</li></ul> | ly for reports submitted after 2002.<br>annot be displayed.<br>currently posted amounts.<br>anciliation or tax liability purposes.<br>basis for a Form VV-2c report. |
| Tax Year                                                                                                    |                                                                                                    |
| The Tax Year is the year in which the wages were ea<br>Please Choose a Tax Year:                                                                                                    | 2007 💌                                                                                                    |
|                                                                                                    |                                                                                                    |

- PASO 8: Seleccione el año tributable en el menú desplegadle titulado, «Please Choose a Tax Year» (Favor de elegir el año tributable que aplica). El año tributable presente es el que aparecerá por defecto en el encasillado del año tributable.
- PASO 9: Pulse en el botón que lee, «Continue» (Continuar). El sistema mostrará la página titulada, «Employer Report Information» (Información de reporte del empleador). (De lo contrario, pulse en el botón que lee, «Cancel» [Cancelar] para regresar a la página principal del BSO.)

|                                                                                                    | 1                                                                                         |                                                                                                    |                                                                  |                                                    |                   |                              |
|----------------------------------------------------------------------------------------------------|-------------------------------------------------------------------------------------------|----------------------------------------------------------------------------------------------------|------------------------------------------------------------------|----------------------------------------------------|-------------------|------------------------------|
|                                                                                                    |                                                                                           | BSO Main Menu   BSO Information Links   Con                                                                                                    | tact SSA                                                         | TKeyboard Na                                       | vigation   Logo   | ut                           |
| BSO Help                                                                                                    |                                                                                           |                                                                                                    |                                                                  |                                                    |                   |                              |
|                                                                                                    |                                                                                           | Employer Banar                                                                                                    | Inform                                                           | action                                             |                   |                              |
|                                                                                                    |                                                                                           | Employer Repor                                                                                                    | t mom                                                            | lation                                             |                   |                              |
| eport Information                                                                                           | for EIN: 00-99                                                                            | 99999, Tax Year: 2005                                                                                                    |                                                                  |                                                    |                   |                              |
| or the tax year yo<br>etailed information                                                                   | u have selecte<br>n for a particula                                                       | d, there are a total of 8 reports. Select the results displaye<br>r report.                                                                                                    | d in the Re                                                      | eport Status colur                                 | nn for an explana | tion of status codes. Si     |
| esubmit a file, incl<br>ill be processed<br>port is COMPLET<br><b>P:</b> Use your bro<br>lote: Detailed inl | lude any report<br>again if it conta<br>rE can only be<br>wser menu Sa<br>formation is no | s that show COMPLETE status also, but make NO changes<br>ins changes. This can cause serious tax consequences for<br>made by filing a W-2c report.<br>we As or <i>Print</i> feature if you wish to save or print this pa<br>ot available for reports with a status of IN PROCESS. | in the CO<br>remployee<br>ge for your                            | MPLETE reports.<br>Is and the employ<br>r records. | A COMPLETE rej    | port<br>Ifter a              |
| Report<br>Type                                                                                              | Processed<br>W-2<br>Count                                                                 | Processed<br>Social Security Wages,<br>Medicare, and<br>Federal Taxable Income                                                                                                    |                                                                  | Report<br>Status                                   | Status Date       | * Employer Report<br>Details |
| REGULAR                                                                                                    | 1                                                                                         | SS Wages:<br>Medicare:<br>Fed Taxable: \$                                                                                                    | \$0.00<br>\$0.00<br>4,455.00                                     | COMPLETE                                           | 10/21/2005        | Details                      |
| REGULAR                                                                                                    | 1                                                                                         | SS Wages:<br>Medicare:<br>Fed Taxable: \$10                                                                                                    | \$0.00<br>\$0.00<br>\$0.00                                       | COMPLETE                                           | 12/08/2005        | Details                      |
| REGULAR                                                                                                    | 1                                                                                         | SS Wages:<br>Medicare:<br>Fed Taxable:                                                                                                    | \$0.00<br>\$0.00<br>\$463.00                                     | COMPLETE                                           | 12/08/2005        | Details                      |
| REGULAR                                                                                                    | 1                                                                                         | SS Wages:<br>Medicare:<br>Fed Taxable: \$1                                                                                                    | \$0.00<br>\$0.00<br>0,000.00                                     | COMPLETE                                           | 12/08/2005        | Details                      |
| CORRECTION                                                                                                  | 1                                                                                         | Correct<br>SS Wages:<br>Medicare:<br>Fed Taxable:                                                                                                    | \$11.00<br>\$454.00<br>\$0.00                                    | COMPLETE                                           | 12/08/2005        | Details                      |
| CORRECTION                                                                                                  | 5                                                                                         | Correct<br>SS Wages:<br>Medicare:<br>Fed Taxable:                                                                                                    | \$0.00<br>\$0.00<br>\$0.00                                       | COMPLETE                                           | 12/08/2005        | Details                      |
| CORRECTION                                                                                                  |                                                                                           | Correct<br>SS Wages:<br>Medicare:<br>Fed Taxable: \$10                                                                                                    | \$0.00<br>\$0.00<br>0,000.00                                     | COMPLETE                                           | 12/08/2005        | Details                      |
| REGULAR                                                                                                    | 8                                                                                         | SS Wages: \$347,03<br>Medicare: \$1,405,03<br>Fed Taxable: \$762,77                                                                                                    | 3,057.75<br>6,664.27<br>9,334.86                                 | COMPLETE                                           | 02/24/2006        | Details                      |
| ORRECTION                                                                                                   |                                                                                           | SS Wages:<br>Medicare:<br>Fed Taxable:<br>SS Wages:<br>Medicare:<br>\$1,405,03<br>Fed Taxable:<br>\$762,77<br>Options<br>Return to Employer Report Selection                                                                                                    | \$0.00<br>\$0.00<br>0.000.00<br>3.057.75<br>6.664.27<br>9.334.86 | COMPLETE<br>COMPLETE                               | 12/08/2005        | Details<br>Details           |

**PASO 10:** Pulse en el enlace que se encuentra en la columna que lee, «**Report Status**» (Estado del Informe) para ver el estado de procesamiento específico de los datos presentados.

| Explanation   | of Processing Status Code                                                                                                    |
|---------------|----------------------------------------------------------------------------------------------------|
| You have requ | ested information about the COMPLETE processing status code.                                                                                                    |
| COMPLETE      | Social Security was able to complete processing of this report. If you or the people filing on your behalf are<br>required to resubmit your wage file, do NOT change the information in this report. |
|               | Please note that you may have to close this window in order to resume your BSO session.<br>Close Browser Window<br>You can use the File menu to close this window.                                   |

- **PASO 11:** Revise el estado de los datos sometidos, el cual está localizado en la parte superior de la ventanilla desplegadle.
- PASO 12: Pulse en el botón que lee, «Close Browser Window» (Cierre la ventanilla del navegador) para cerrar la ventanilla desplegadle. El sistema lo regresa a la página titulada, «Employer Report Information».
- **PASO 13:** Pulse en el botón que lee, «**Return to Employer Report Selection**» (Regrese a la sección para la seleccionar el tipo de informe de empleador que desea ver). El sistema mostrará la página titulada, «Employer Report Selection».

## LECCIÓN 2: VER INFORMACIÓN DETALLADA DE LOS INFORMES DE EMPLEADOR

Esta opción está disponible solamente para los usuarios que seleccionaron la opción de «View File/Wage Report Status, Errors, and Error Notices **with** or **without** Name/SSN Errors». Siga las siguientes instrucciones para ver los informes de empleador sobre los registros de salario previamente presentados.

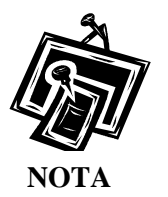

No puede solicitar acceso a este servicio no proveyó un número de identificación de empleador (EIN, sus siglas en inglés) cuando se inscribió.

- PASO 1: Dirija su navegador a la página titulada, «Business Services Online Welcome» (Bienvenido a los Servicios por Internet para empresas): www.segurosocial.gov/bso/bsowelcome.htm (sólo disponible en inglés).
- PASO 2: Pulse en el botón que lee, «Login» (Ingrese) en la página titulada, «Business Services Online (BSO) Welcome». El sistema mostrará la página titulada, «Log In to BSO» (Ingrese al BSO).

| Social Security Online<br>www.socialsecurity.gov                                                            | RSO Melcome   RSO Information   Keyboard Navination                                                                                                    |          |  |  |  |
|----------------------------------------------------------------------------------------------------|----------------------------------------------------------------------------------------------------|----------|--|--|--|
|                                                                                                    | Cog In to BSO                                                                                                    | BSO HELP |  |  |  |
| Online Services Availability                                                                                | B3O Welcome > Login                                                                                                    |          |  |  |  |
| Monday-Friday: 5 AM - 1 AM EST     Saturday: 5 AM - 11 PM EST                                               | User ID:                                                                                                    |          |  |  |  |
| <ul> <li>Sunday: 8 AM - 11:30 PM EST</li> </ul>                                                             | (formerly referred to as PIN) Password: Encrot your password?                                                                                                    |          |  |  |  |
| DON'T USE YOUR BROWSER'S BACK BUTTON                                                                        | (not case sensitive)                                                                                                    |          |  |  |  |
| Effective October 2007, your Personal<br>Identification Number (PIN) is now referred to<br>as your User ID. | I understand that the Social Security Administration (SSA) will validate the information I<br>provide against the information in SSA's files.<br>I certify that:                                                                                                    |          |  |  |  |
|                                                                                                    | <ul> <li>I understand that I may be subject to penalties if I submit fraudulent information. I agree<br/>that I am responsible for all actions taken with my User ID.</li> </ul>                                                                                                    |          |  |  |  |
| Need to complete your phone registration?                                                                   | <ul> <li>I understand that SSA may prevent me from using these services if SSA determines or<br/>suspects there has been misuse of the services.</li> </ul>                                                                                                    |          |  |  |  |
|                                                                                                    | <ul> <li>I am aware that any person who knowingly and willingly makes any representation to<br/>falsely obtain information from Social Security records and/or intends to deceive the<br/>Social Security Administration as to the true identity of an individual could be punished<br/>by a fine or imprisonment, or both.</li> </ul> |          |  |  |  |
|                                                                                                    | I am authorized to do business under this User ID.                                                                                                    |          |  |  |  |
|                                                                                                    | By checking the box below you certify that you have read, understand and<br>agree to the user certification of Business Services Online.                                                                                                    |          |  |  |  |
|                                                                                                    | □ I Accept                                                                                                    |          |  |  |  |
|                                                                                                    | Cancel                                                                                                    |          |  |  |  |
|                                                                                                    | Have a question? Cal <b>1-800-772-6270</b> Monday through<br>Friday, 700 â .m. to 700 p.m. Eastern Time to speak with Employer Customer<br>Service personnel. For TDDTTY cal <b>1-800-256-0778</b> .                                                                                                    |          |  |  |  |
| www.socialsecurity.gov                                                                                      | BSO Welcome   BSO Information   Keyboard Navigation                                                                                                    |          |  |  |  |

PASO 3: Ingrese su «User ID» (Identificación de Usuario) y contraseña.

- PASO 4: Pulse en el encasillado que lee, «I Accept» (Acepto) después de leer las condiciones definidas en la página titulada, «Log In to BSO». Pulse en el botón que lee, «Login» (Ingrese) para que el sistema demuestre en pantalla la página de opciones de tareas titulada, «BSO Main Menu». (Para regresar a la página principal del BSO, pulse en el botón que lee, «Cancel» [Cancelar].)
- PASO 5: Pulse en el enlace que lee, «View File/Wage Report Status [with or without] Name/SSN Errors».

View File / Wage Report Status without Name / SSN Errors View report status, errors and notice information

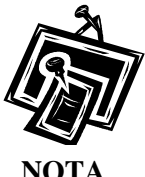

El enlace que lee, «View File/Wage Report Status» solamente aparecerá en pantalla si seleccionó la opción de «View File/Wage Report Status, Error, and Error Notices with or without Name/SSN Errors» cuando solicitó acceso al BSO.

ΝΟΤΑ

El sistema mostrará en pantalla la página titulada, «View File/Wage Report Status».

| Social Security Online                                                                                                    | Business Services Online                                                                                                    |
|----------------------------------------------------------------------------------------------------|----------------------------------------------------------------------------------------------------|
| www. <u>s</u> ocialsecurity.gov                                                                                             | BSO Main Menu   BSO Information   Contact Us   Keyboard Navigation                                                                                                    |
|                                                                                                    | View File / Wage Report Status without Name/SSN<br>Errors                                                                                                    |
|                                                                                                    | BSD Main Menu > View File / Wage Report Status without Name / SSN Errors                                                                                                    |
| Online Services Availability                                                                                                |                                                                                                    |
| <ul> <li>Monday-Friday: 5 AM - 1 AM EST</li> <li>Saturday: 5 AM - 11 PM EST</li> <li>Sunday: 8 AM - 11:30 PM EST</li> </ul> | View Submission Status, Errors, and Notice Information<br>View current submission status, resubmission notices, and error information for previously submitted wage data.<br>View Employer Report Status, Errors, and Notice Information |
| DON'T USE YOUR BROWSER'S<br>BACK BUTTON                                                                                     | View current employer report status information, and error information for previously submitted wage data.<br>BSO Main Menu                                                                                                    |
|                                                                                                    | Have a question? Call <b>1-800-772-6270</b> Monday through<br>Friday, 7:00 a.m. to 7:00 p.m. Eastern Time to speak with Employer Customer<br>Service personnel. For TDD/TTY call <b>1-800-325-0778</b> .                                 |
| www. <u>s</u> ocialsecurity.gov                                                                                             | BSO Main Menu   BSO Information   Contact Us   Keyboard Navigation                                                                                                    |

PASO 6: Pulse en el enlace que lee, «View Employer Report Status/Errors/Notice Information».

(Para regresar a la página principal del BSO, pulse en el botón que lee, «BSO Main Menu».)

View Employer Report Status, Errors, and Notice Information

View current employer report status information, and error information for previously submitted wage data.

El sistema mostrará en pantalla la página titulada, «Query Attestation» (Confirmación de búsqueda).

|                                                                                   | Social Security Online<br>Business Services Online<br>Social Security's Business Services Online (BSO)                                                                                                    |
|-----------------------------------------------------------------------------------|----------------------------------------------------------------------------------------------------|
|                                                                                   | Query Attestation                                                                                                    |
| User Certification                                                                | to Query the SSA Business Services Online                                                                                                    |
| l understand that the<br>files.<br>I certify that I am the<br>data and receive er | Social Security Administration (SSA) will validate the information I provide against the information in SSA's individual authorized to conduct business under this PIN and have the authority to attest to the accuracy of the inployee wage information for the employer. |
| By selecting the "I A<br>Services Online.                                         | ccept" button, you certify that you have read, understand and agree to the user certification of Business                                                                                                    |

PASO 7: Pulse en el botón que lee, «I Accept» (Acepto) después de leer las condiciones definidas en la página «Quero Attestation». El sistema mostrará en pantalla la página titulada, «Employer Report Selection» (Elija el tipo de informe para empresas que desea ver).

(Para regresar a la página principal titulada, «BSO Main Menu», pulse en el botón que lee, «**I DO NOT Accept**» [No Acepto].)

| Social Security Online<br>Business Services Online<br>Social Security's Business Services Online (BSO)                                                                                                    |
|----------------------------------------------------------------------------------------------------|
| BSO Main Menu   BSO Information Links   Contact SSA   Keyboard Navigation   Logout                                                                                                    |
| BSO Help                                                                                                    |
| Employer Report Selection                                                                                                    |
| Please read the following information before continuing:                                                                                                    |
| <ul> <li>Employer report information is displayed only for reports submitted after 2002.</li> <li>Reports that have not yet been processed cannot be displayed.</li> <li>Processed money totals may not reflect the currently posted amounts.</li> <li>This information should not be used for reconciliation or tax liability purposes.</li> <li>This information should not be used as the basis for a Form W-2c report.</li> </ul> |
| Tax Year                                                                                                    |
| The Tax Year is the year in which the wages were earned.                                                                                                    |
| Continue                                                                                                    |

٦

- PASO 8: Seleccione el año tributable en el menú desplegadle titulado, «Please Choose a Tax Year» (Por favor elija un año tributable). El año tributable presente es el valor por defecto en el encasillado del año tributable.
- PASO 9: Pulse en el botón que lee, «Continue» (Continuar). El sistema mostrará en pantalla la página titulada, «Employer Report Information» (Información de registros de la Empresa). (De lo contrario, pulse en el botón que lee, «Cancel» [Cancelar] para regresar a la página principal del BSO.)

| EIN: 00-999                                                                           | BSO Main Menu   BSO Information Links   Contact<br>Employer Report In                                                                                                    | SSAT                                                                                                    | Keyboard Na                                                                                                    | vigation j Logo                                                                                                    | ut                                                                                                    |
|---------------------------------------------------------------------------------------|----------------------------------------------------------------------------------------------------|----------------------------------------------------------------------------------------------------|----------------------------------------------------------------------------------------------------|----------------------------------------------------------------------------------------------------|----------------------------------------------------------------------------------------------------|
| <b>EIN:</b> 00-999                                                                    | Employer Report In                                                                                                    |                                                                                                    |                                                                                                    |                                                                                                    |                                                                                                    |
| EIN: 00-99                                                                            | Employer Report In                                                                                                    |                                                                                                    |                                                                                                    |                                                                                                    |                                                                                                    |
| EIN: 00-99                                                                            | Employer Report In                                                                                                    | 12                                                                                                    |                                                                                                    |                                                                                                    |                                                                                                    |
| EIN: 00-999                                                                           |                                                                                                    | forma                                                                                                    | ation                                                                                                    |                                                                                                    |                                                                                                    |
|                                                                                       | 99999, Tax Year: 2005                                                                                                    |                                                                                                    |                                                                                                    |                                                                                                    |                                                                                                    |
| ve selecte<br>a particula                                                             | d, there are a total of 8 reports. Select the results displayed in report                                                                                                    | the Rep                                                                                                    | ort Status colum                                                                                                    | in for an explana                                                                                                    | tion of status codes. Se                                                                                                    |
| mission st<br>any report<br>in if it conta<br>an only be<br>r menu Sa<br>nation is no | iows one or more reports in RETURN status, view and correct e<br>s that show COMPLETE status also, but make NO changes in th<br>ns changes. This can cause serious tax consequences for emp<br>made by filing a W-2c report.<br>ve As or Print feature if you wish to save or print this page fo<br>t available for reports with a status of IN PROCESS. | errors bet<br>ne COMF<br>ployees :<br><mark>or your n</mark>                                                                                                    | fore resubmittir<br>PLETE reports. <i>i</i><br>and the employ<br>ecords.                                                                                                    | ig. When you<br>A COMPLETE rej<br>er. Corrections a                                                                                                    | oort<br>fter a                                                                                                    |
| rocessed<br>W-2<br>Count                                                              | Processed<br>Social Security Wages,<br>Medicare, and<br>Federal Taxable Income                                                                                                    |                                                                                                    | Report<br>Status                                                                                                    | Status Date                                                                                                    | * Employer Report<br>Details                                                                                                    |
| 1                                                                                     | SS Wages: \$<br>Medicare: \$<br>Fed Taxable: \$4,45                                                                                                    | 0.00                                                                                                    | COMPLETE                                                                                                    | 10/21/2005                                                                                                    | Details                                                                                                    |
| зÊ                                                                                    | SS Wages: \$<br>Medicare: \$<br>Fed Taxable: \$100,00                                                                                                    | 0.00                                                                                                    | COMPLETE                                                                                                    | 12/08/2005                                                                                                    | Details                                                                                                    |
| 1                                                                                     | SS Wages: \$<br>Medicare: \$<br>Fed Taxable: \$46                                                                                                    | 0.00<br>0.00<br>3.00                                                                                                    | COMPLETE                                                                                                    | 12/08/2005                                                                                                    | Details                                                                                                    |
| 1                                                                                     | SS Wages: \$<br>Medicare: \$<br>Fed Taxable: \$10,00                                                                                                    | 0.00                                                                                                    | COMPLETE                                                                                                    | 12/08/2005                                                                                                    | Details                                                                                                    |
| 1                                                                                     | Correct<br>SS Wages: \$1<br>Medicare: \$45<br>Fed Taxable: \$                                                                                                    | 1.00                                                                                                    | COMPLETE                                                                                                    | 12/08/2005                                                                                                    | Details                                                                                                    |
| 5                                                                                     | Correct<br>SS Wages: \$<br>Medicare: \$<br>Fed Taxable: \$                                                                                                    | 0.00<br>0.00<br>0.00                                                                                                    | COMPLETE                                                                                                    | 12/08/2005                                                                                                    | Details                                                                                                    |
| 1                                                                                     | Correct<br>SS Wages: \$<br>Medicare: \$<br>Fed Taxable: \$100,00                                                                                                    | 0.00                                                                                                    | COMPLETE                                                                                                    | 12/08/2005                                                                                                    | Details                                                                                                    |
| 8                                                                                     | SS Wages: \$347,033,05<br>Medicare: \$1,405,036,66<br>Fed Taxable: \$762,779,33                                                                                                    | 7.75<br>4.27<br>4.86                                                                                                    | COMPLETE                                                                                                    | 02/24/2006                                                                                                    | Details                                                                                                    |
|                                                                                       | n if it contain<br>an only be r<br>r menu Sa<br>vation is no<br>roccessed<br>W-2<br>Count<br>1<br>1<br>1<br>1<br>1<br>1<br>8                                                                                                    | n if it contains changes. This can cause serious tax consequences for em<br>an only be made by filling a W-2c report.<br>r menu Save As or Print feature if you wish to save or print this page for<br>recessed W-2<br>Count Processed<br>W-2<br>Count SS Wages:<br>1 SS Wages:<br>1 SS Wages:<br>1 Medicare:<br>Fed Taxable:<br>1 Medicare:<br>5 SS Wages:<br>1 SS Wages:<br>1 SS Wages:<br>1 Medicare:<br>5 Fed Taxable:<br>1 SS Wages:<br>1 SS Wages:<br>1 SS | n if it contains changes. This can cause serious tax consequences for employees<br>an only be made by filing a V-2c report.<br>r menu Save As or Print feature if you wish to save or print this page for your or<br>ration is not available for reports with a status of IN PROCESS.<br>rocessed<br>W-2<br>Count<br>SS Wages:<br>Processed<br>W-2<br>Count<br>SS Wages:<br>SS Wages:<br>SS | n ff contains changes. This can cause serious fax consequences for employees and the employ<br>an only be made by filing a W-2c report.<br>rmenu Seve As or Print feature if you wish to save or print this page for your records.<br>retion is not available for reports with a status of IN PROCESS.<br>rocessed<br>W-2<br>Count<br>SS Wages:<br>Count<br>SS Wages:<br>SS Wages:<br>S | n fill contains changes. This can cause serious tax consequences for employees and the employer. Corrections a<br>an only be made by filing a W-2c report.<br>remus Save As or Print feature if you wish to save or print this page for your records.<br>relation is not available for reports with a status of IN PROCESS.<br>recessed<br>W-2<br>Count<br>SS Wages:<br>Fed Taxable:<br>Fed Taxable:<br>SS Wages:<br>SS Wages:<br>Fed Taxable:<br>SS Wages:<br>SS Wages: |

PASO 10: Pulse en el enlace que lee, «Details» (Detalles) de la columna titulada, «Employer Report Details» (Detalles de Informes de empresa) para algún informe en específico. El sistema mostrará en pantalla la página titulada, «Employer Report Detailed Information» (Información detallada de Informes de la Empresa.)

|               | Social Secu                                                   | rity's Business Servic    | ces Online (BSO)      |                   |
|---------------|---------------------------------------------------------------|---------------------------|-----------------------|-------------------|
|               | BSO Main Menu   BSO Informa                                   | ation Links   Contact     | SSA   Keyboard Naviga | tion   Logout     |
| BSO He        |                                                               |                           |                       |                   |
|               | Employe                                                       | r Report Detaile          | d Information         |                   |
| eport Inform  | nation for EIN: 00-9999999, Tax Year: 2005                    | 6                         |                       |                   |
| lect the resu | ilts displayed in the Report Status column for an explanation | of status codes           |                       |                   |
| PORTANT: F    | Reports that have been processed to COMPLETE should not       | be changed if the file is | resubmitted.          |                   |
| D. Haa yay    | n braunan manu Saus da ar Ovint factura if unu uich ta an     | un av aviat this same for | a seconda             |                   |
| P: Ose you    | r browser menu Save As or Prink leature if you wish to sa     | we or print this page io  | r your records.       |                   |
|               | Report Type: REGULAR                                          | Report                    | Status:               | COMPLETE          |
|               | Status Date: 10/21/200                                        | 05 Employ                 | rment Type:           | Regular           |
|               | Earnings Control Number: 50218500                             | 0001 Tax Ju               | risdiction:           | Domestic Form W-2 |
|               | Reported W-2 Count: 0000001 Processed W-2 Count: 1            | Establi                   | shment Number:        |                   |
|               |                                                               |                           |                       |                   |
|               |                                                               | Reported                  | Processed             | Amended           |
|               | SS Wages                                                      | \$0.00                    | \$0.00                | NOT APPLICABLE    |
|               | SS Tips                                                       | \$0.00                    | \$0.00                | NOT APPLICABLE    |
|               | Modicaro Wagoe and Tine                                       | \$0.00                    | \$0.00                | NOT APPLICABLE    |
|               | medicare wages and rips                                       |                           |                       | NOT APPLICABLE    |
|               | Federal Taxable Income                                        | \$4,455.00                | \$4,455.00            | 7                 |
|               | Federal Taxable Income Options                                | \$4,455.00                | \$4,455.00            |                   |
|               | Federal Taxable Income Options Return to Employer Report In   | \$4,455.00                | \$4,455.00            | ort Information   |

### LECCIÓN 3: VER INFORMACIÓN DE ERRORES DE LOS INFORMES DE SALARIOS SOMETIDOS ANTERIORMENTE

Esta opción está disponible solamente para los usuarios que seleccionaron la opción de «View File/Wage Report Status, Errors, and Error Notices **with** or **without** Name/SSN Errors» o la opción de View Name and Social Security Number Erros (es español, Ver los errores en los nombres y números de Seguro Social). Siga las siguientes instrucciones para ver la información sobre los informes de salario previamente presentados.

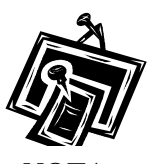

No podrá solicitar acceso a este servicio, si no ingresó su número de identificación de empleador (EIN, sus siglas en inglés) cuando se inscribió.

- **PASO 1:** Dirija su navegador a la página titulada, BSO Welcome (Bienvenido a los Servicios por Internet para Empresas): <u>www.segurosocial.gov/bso/bsowelcome.htm</u> (sólo disponible en inglés).
- PASO 2: Pulse en el botón, «Log In» (Ingrese) en la página titulada, «BSOnline Welcome». El sistema mostrará en pantalla la página titulada, «Log In to BSO».

| Social Security Online                                                                                      |                                                                                                    |          |  |  |  |  |
|----------------------------------------------------------------------------------------------------|----------------------------------------------------------------------------------------------------|----------|--|--|--|--|
| www.socialsecurity.gov                                                                                      | BSO Welcome   BSO Information   Keyboard Navigation                                                                                                    |          |  |  |  |  |
|                                                                                                    | Constant Log In to BSO                                                                                                    | BSO HELP |  |  |  |  |
| Online Services Availability                                                                                | <u>BSO Welcome</u> > Login                                                                                                    |          |  |  |  |  |
| Monday-Friday: 5 AM - 1 AM EST     Saturday: 5 AM - 11 PM EST     Sunday: 5 AM - 11 20 PM EST               | User ID:                                                                                                    |          |  |  |  |  |
| DON'T USE YOUR BROWSER'S BACK BUTTON                                                                        | Password: Forgot your password?                                                                                                    |          |  |  |  |  |
| Effective October 2007, your Personal<br>Identification Number (PIN) is now referred to<br>as your User ID. | I understand that the Social Security Administration (SSA) will validate the information I<br>provide against the information in SSA's files.<br>I certify that:                                                                                                    |          |  |  |  |  |
| Need to complete your phone registration?                                                                   | <ul> <li>I understand that I may be subject to penalties if I submit fraudulent information. I agree that I am responsible for all actions taken with my User ID.</li> <li>I understand that SSA may prevent me from using these services if SSA determines or suspects there has been misuse of the services.</li> <li>I am aware that any person who knowingly and willingly makes any representation to falsely obtain information from Social Security records and/or intends to deceive the Social Security Administration as to the true identity of an individual could be punished by a fine or imprisonment, or both.</li> </ul> |          |  |  |  |  |
|                                                                                                    | <ul> <li>I am authorized to do business under this User ID.</li> <li>By checking the box below you certify that you have read, understand and<br/>agree to the user certification of Business Services Online.</li> </ul>                                                                                                    |          |  |  |  |  |
|                                                                                                    | I Accept                                                                                                    |          |  |  |  |  |
|                                                                                                    | Cancel                                                                                                    |          |  |  |  |  |
|                                                                                                    | Have a question? Call <b>1-900-772-6270</b> Monday through<br>Friday, 7:00 a.m. to 7:00 p.m. Eastern Time to speak with Employer Customer<br>Service personnel. For TDD/TTY call <b>1-900-325-01778</b> .                                                                                                    |          |  |  |  |  |
| www.socialsecurity.gov                                                                                      | BSO Welcome   BSO Information   Keyboard Navigation                                                                                                    |          |  |  |  |  |

PASO 3: Ingrese su «User ID» (Identificación de Usuario) y contraseña.

- PASO 4: Pulse en el encasillado que lee, «I Accept» (Acepto) después de leer las condiciones definidas en la página titulada, «Log In to BSO». Pulse en el botón que lee, «Login» y el sistema mostrará en pantalla la página principal titulada, «BSO Main Menu». (Para regresar a la página inicial titulada, «BSO Welcome», pulse en el botón que lee, «Cancel» [Cancelar].)
- PASO 5: Pulse en el enlace que lee, «View File/Wage Report Status [with or without] Name/SSN Errors».

View File / Wage Report Status without Name / SSN Errors

View report status, errors and notice information

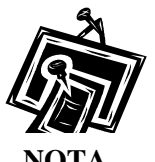

El sistema mostrará en pantalla el enlace que lee, «View **File/Wage Report Status** solamente si al pulsar en la pantalla que lee, «Request Access to BSO Services» (Solicitar acceso a los servicios del BSO) seleccionó la opción que lee, «View File/Wage Report Status, Errors, and Error Notices **with** or **without** Name/SSN Errors».

El sistema mostrará en pantalla la página titulada, «View File/Wage Report Status».

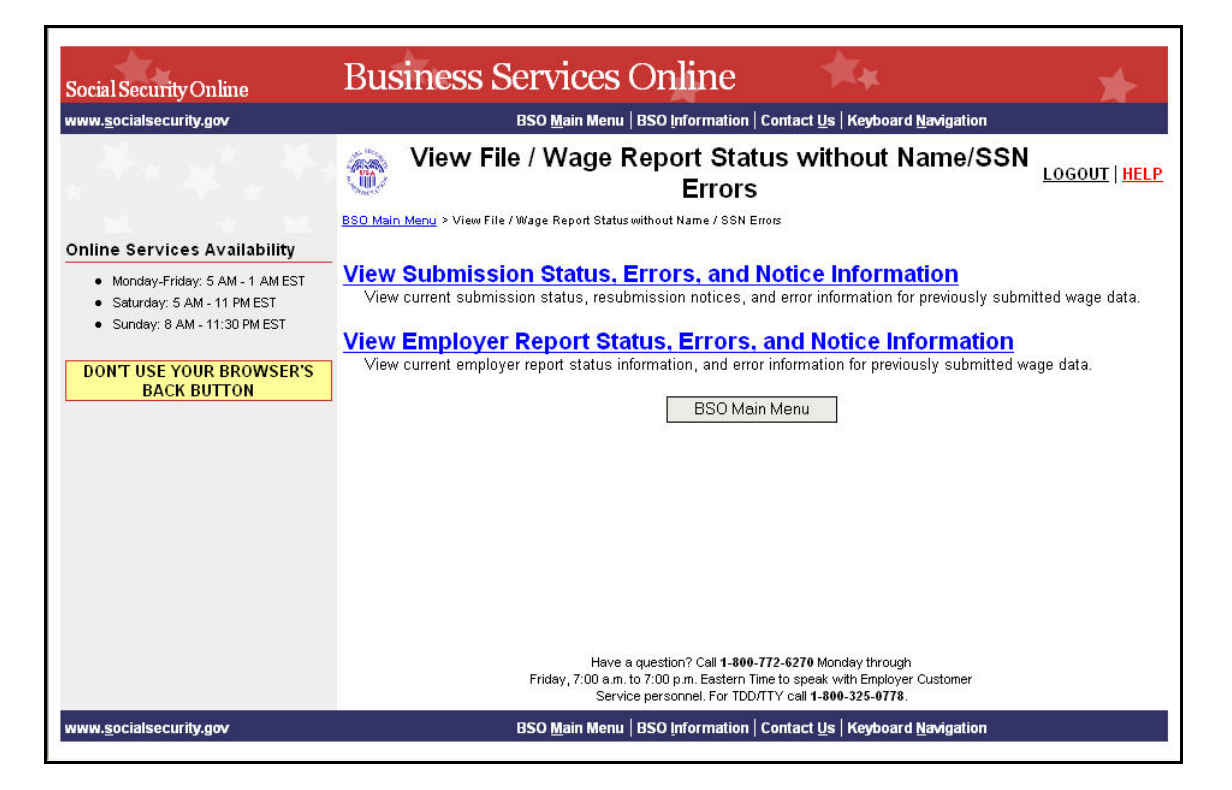

PASO 6: Pulse en el enlace que lee, «View Employer Report Status, Errors, and Notice Information».

#### View Employer Report Status, Errors, and Notice Information

View current employer report status information, and error information for previously submitted wage data.

#### El sistema mostrará en pantalla la página titulada, «Query Attestation».

| Social Security Online<br>Business Services Online                                                                                                    |
|----------------------------------------------------------------------------------------------------|
| Social Security's Business Services Online (BSO)                                                                                                    |
| Query Attestation                                                                                                    |
| User Certification to Query the SSA Business Services Online                                                                                                    |
| I understand that the Social Security Administration (SSA) will validate the information I provide against the information in SSA's files.                                                            |
| I certify that I am the individual authorized to conduct business under this PIN and have the authority to attest to the accuracy of the data and receive employee wage information for the employer. |
| By selecting the "I Accept" button, you certify that you have read, understand and agree to the user certification of Business<br>Services Online.                                                    |
| I Accept I DO NOT Accept                                                                                                    |
|                                                                                                    |

PASO 7: Pulse en el botón que lee, «I Accept» (Acepto) después de leer las condiciones definidas en la página titulada, «Query Attestation». El sistema mostrará en pantalla la página titulada, «Employer Report Selection» (Seleccione el informe de empleador que desea ver).

(Para regresar a la página principal del BSO, pulse en el botón que lee, «**I DO NOT Accept**» [No acepto].)

| _                                                                                                    | Social Security Online<br>Business Services Online<br>Social Security's Business Services Online (BSO)                                                                                                    |  |
|----------------------------------------------------------------------------------------------------|----------------------------------------------------------------------------------------------------|--|
|                                                                                                    | BSO Main Menu   BSO Information Links   Contact SSA   Keyboard Navigation   Logout                                                                                                    |  |
| BSO Help                                                                                                    |                                                                                                    |  |
|                                                                                                    | Employer Report Selection                                                                                                    |  |
| Please read the following information b                                                                                                    | efore continuing:                                                                                                    |  |
| <ul> <li>Employer report information is d</li> <li>Reports that have not yet been p</li> <li>Processed money totals may no</li> <li>This information should not be u</li> <li>This information should not be u</li> </ul> | isplayed only for reports submitted after 2002.<br>rocessed cannot be displayed.<br>t reflect the currently posted amounts.<br>ised for reconciliation or tax liability purposes.<br>ised as the basis for a Form W-2c report. |  |
| Tax Year                                                                                                    |                                                                                                    |  |
| The Tax Year is the year in which the wa                                                                                                    | iges were earned.                                                                                                    |  |
| Please Choose a Tax Year:                                                                                                    | 2007 💌                                                                                                    |  |
|                                                                                                    | Continue Cancel                                                                                                    |  |

- **PASO 8:** Seleccione el año tributable del menú desplegadle titulado, «**Please Choose a Tax Year**» (Por favor elija un año tributable). El año tributable presente es el valor por defecto en el encasillado del año tributable.
- PASO 9: Pulse en el botón que lee, «Continue» (Continuar). El sistema mostrará en pantalla la página titulada, «Employer Report Information». (De lo contrario, pulse en el botón que lee, «Cancel» para regresar a la página principal del BSO).

**PASO 10:** Pulse en el enlace que lee, «**Details**» (Detalles) en la columna que lee, «Employer Report Details» (Detalles del Informe de la empresa) del informe que desea ver. El sistema mostrará pantalla la página titulada, «Employer Report Detailed Information» (Información detallada del Informe de la empresa).

|               |                                                                                                    |                                        | 1                                              |                           |                                    |  |
|---------------|----------------------------------------------------------------------------------------------------|----------------------------------------|------------------------------------------------|---------------------------|------------------------------------|--|
|               | BSO Main Mer                                                                                                    | u   BSO Information Links   Co         | intact SSA                                     | (Keyboard Navigatio       | n i Logout                         |  |
|               | -                                                                                                    |                                        |                                                |                           |                                    |  |
| BSO Hel       | <u>P</u>                                                                                                    |                                        |                                                |                           |                                    |  |
|               |                                                                                                    | Employer Report D                      | etailed In                                     | formation                 |                                    |  |
| ort inform    | ation for EIN: 00-99999999 Tax Year: 2003                                                                                                    |                                        |                                                |                           |                                    |  |
|               | Its displayed in the Osnart Status solution                                                                                                    | for an aurilanction of status and a    |                                                |                           |                                    |  |
| on the result | its displayed in the Report Status column                                                                                                    | for an explanation of status codes.    | - 61- 1                                        |                           |                                    |  |
| RTANT: R      | eports that have been processed to COMI                                                                                                    | PLETE should not be changed if th      | e file is resub                                | mitted.                   |                                    |  |
| Use your      | r browser menu S <i>ave</i> As or <i>Print</i> feature                                                                                                    | e if you wish to save or print this    | oage for your                                  | records.                  |                                    |  |
|               | Durant Tana                                                                                                    | PEOULAR                                | Durant Chat                                    |                           |                                    |  |
|               | Status Date:                                                                                                    | 07/08/2003                             | Report Statu<br>Employment                     | s:<br>Type:               | Agricultural                       |  |
|               | Earnings Control Number:                                                                                                    | 12345678910                            | Tax Jurisdic                                   | tion:                     | Domestic Form W-2                  |  |
|               | Reported W-2 Count:                                                                                                    | 8888888                                | Establishme                                    | nt Number:                | 1111                               |  |
|               | Processed W-2 Count:                                                                                                    | 9999                                   |                                                |                           | 100000                             |  |
|               |                                                                                                    | Reported                               |                                                | Processed                 | Amended                            |  |
|               | SS Wages                                                                                                    | \$1,200,000,                           | 00.000.00                                      | \$62,000,000.00           | \$38,000,000.00                    |  |
|               | SS Tips                                                                                                    | \$1,600,000,                           | 00.000,000                                     | \$63,000,000.00           | \$42,000,000.00<br>\$40,000,000.00 |  |
|               | Medicare Wages and Tips                                                                                                    | \$1,400,000,                           | 00.000,000                                     | \$64,000,000.00           |                                    |  |
|               | Federal Taxable Income                                                                                                    | \$1,000,000,000,000.00 \$36,000,000.00 |                                                | NOT APPLICABLE            |                                    |  |
|               |                                                                                                    | 100                                    |                                                |                           | 1                                  |  |
|               | Contraction of Contraction of Contra | View F                                 | rrors                                          |                           | 1 ×                                |  |
|               |                                                                                                    | VICW L                                 | 11013                                          |                           |                                    |  |
|               | Options                                                                                                    | and Intell                             |                                                | 11/10                     |                                    |  |
|               | -                                                                                                    | 100                                    |                                                | Contraction of the second |                                    |  |
|               | Return to E                                                                                                    | mployer Report Information             | Return page.                                   | to the Employer Report    | nformation                         |  |
|               |                                                                                                    | - Fill 1997                            | oloyer Report Selection Return to the Employer |                           | Report Selection page.             |  |

PASO 11: Pulse en el enlace que lee, «View Errors» (Ver los errores) para ver todos los errores que se encuentran en el informe. El sistema mostrará en pantalla la página titulada, «All Errors for Report» (Todos los errores del informe).

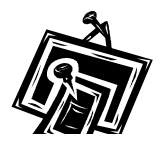

Si no está presente el enlace que lee, «View Errors», quiere decir que el Seguro Social no encontró errores al procesar el informe.

NOTA

| BSO N                                                                                                    | 1ain Menu   BSO Information Links   Contact S                                                                                                    | SA   Keyboard Navigation   Logo                                                                                                    | out                             |
|----------------------------------------------------------------------------------------------------|----------------------------------------------------------------------------------------------------|----------------------------------------------------------------------------------------------------|---------------------------------|
|                                                                                                    |                                                                                                    |                                                                                                    |                                 |
|                                                                                                    |                                                                                                    |                                                                                                    |                                 |
|                                                                                                    | All Errors for Rep                                                                                                    | port                                                                                                    |                                 |
| EIN: 00-99999999. Tax Ye                                                                                                    | ar: 2003                                                                                                    |                                                                                                    |                                 |
|                                                                                                    |                                                                                                    |                                                                                                    |                                 |
| loved in the Conort Statu                                                                                                    | e column for an avalanction of status codes                                                                                                    |                                                                                                    |                                 |
| letailed information for a                                                                                                    | narticular renort                                                                                                    |                                                                                                    |                                 |
| letailed information for a                                                                                                    | particular report.                                                                                                    |                                                                                                    |                                 |
| Jetailed information for a                                                                                                    | particular report.<br>nore reports in RETURN status, view and correct error                                                                                                    | rs before resubmitting. When you res                                                                                                    | ubmit                           |
| Jetailed information for a<br>omission shows one or r<br>ints that show COMPLET<br>ontains changes. This ca                                                                                                    | particular report.<br>nore reports in RETURN status, view and correct error<br>Estatus also, but make NO changes in the COMPLET<br>in cause serious tax consequences for employees an                                                                                                    | rs before resubmitting. When you res<br>E reports. A COMPLETE report will be<br>d the employer. Corrections after a re                                                     | ubmit<br>e<br>eport             |
| aryso in the Report State<br>Jetailed information for a<br>ornission shows one or r<br>ints that show COMPLET<br>ontains changes. This c<br>y be made by filing a W-2                                                     | particular report.<br>nore reports in RETURN status, view and correct error<br>E status also, but make NO changes in the COMPLET<br>in cause serious tax consequences for employees an<br>'c report.                                                                                                    | rs before resubmitting. When you res<br>E reports. A COMPLETE report will be<br>Id the employer. Corrections after a re                                                    | ubmit<br>e<br>eport             |
| arged in the Report State<br>jetailed information for a<br>omission shows one or r<br>ints that show COMPLET<br>ontains changes. This c<br>y be made by filing a W-1<br>er menu Save As or Pro-                           | nore reports in RETURN status, view and correct error<br>E status also, but make NO changes in the COMPLET<br>in cause serious tax consequences for employees an<br>ic report.                                                                                                    | rs before resubmitting. When you res<br>E reports. A COMPLETE report will be<br>Id the employer. Corrections after a re                                                    | ubmit<br>e<br>eport             |
| arged in the Report State<br>omission shows one or r<br>rits that show COMPLET<br>ontains changes. This cu<br>y be made by filing a W-2<br>er menu Save As or Pri                                                         | nore reports in RETURN status, view and correct error<br>E status also, but make NO changes in the COMPLET<br>in cause serious tax consequences for employees an<br>ic report.<br>In feature if you wish to save or print this page for y                                                                                                    | rs before resubmitting. When you res<br>E reports. A COMPLETE report will be<br>Id the employer. Corrections after a re<br>rour records.                                   | ubmit<br>e<br>eport             |
| Jetailed information for a<br>omission shows one or r<br>orts that show COMPLET<br>ontains changes. This c:<br>ly be made by filing a W-2<br>er menu Save As or Pri<br>Report Status                                      | nore reports in RETURN status, view and correct error<br>E status also, but make NO changes in the COMPLET<br>in cause serious tax consequences for employees an<br>'c report.<br>Int feature if you wish to save or print this page for y<br>Error Description                                                                                  | rs before resubmitting. When you res<br>E reports. A COMPLETE report will be<br>id the employer. Corrections after a re<br>rour records.                                   | eport                           |
| ayed in the Report State<br>omission shows one or i<br>onts that show COMPLET<br>ontains changes. This cu<br>by be made by filing a W-2<br>er menu Save As or Print<br>Report Status<br>COMPLETE                          | nore reports in RETURN status, view and correct error<br>status also, but make NO changes in the COMPLET<br>an cause serious tax consequences for employees an<br>ic report.<br>nt feature if you wish to save or print this page for y<br>Error Description<br>Invalid Names and/or SSNs                                                        | rs before resubmitting. When you res<br>E reports. A COMPLETE report will be<br>d the employer. Corrections after a re<br>rour records.                                    | eport                           |
| ayeu in the Report State<br>omission shows one or i<br>rifs that show COMPLET<br>ontains changes. This c:<br>ly be made by filing a W-2<br>er menu Save As or Print<br>Report Status<br>COMPLETE                          | nore reports in RETURN status, view and correct error<br>status also, but make NO changes in the COMPLET<br>in cause serious tax consequences for employees an<br>ic report.<br>nt feature if you wish to save or print this page for y<br>Error Description<br>Invalid Names and/or SSNs                                                        | rs before resubmitting. When you res<br>E reports. A COMPLETE report will be<br>id the employer. Corrections after a re<br>rour records.<br>Importance<br>INFORMATIONAL    | ubmit<br>e<br>eport<br>Details  |
| ayeu in the Report State<br>omission shows one or i<br>rits that show COMPLET.<br>In the sharges. This c:<br>by be made by filing a W-2<br>er menu Save As or Print<br>Report Status<br>COMPLETE                          | nore reports in RETURN status, view and correct error<br>status also, but make NO changes in the COMPLET<br>in cause serious tax consequences for employees an<br>to report.<br>Int feature if you wish to save or print this page for y<br>Error Description<br>Invalid Names and/or SSNs                                                       | rs before resubmitting. When you res<br>E reports. A COMPLETE report will be<br>d the employer. Corrections after a re<br>rour records.<br>Importance<br>INFORMATIONAL     | submit<br>e<br>eport<br>Details |
| aryse in the Report State<br>brailed information for a<br>braission shows one or i<br>rits that show COMPLET<br>int shanges. This c:<br>by be made by filing a W-2<br>er menu Save As or Pri<br>Report Status<br>COMPLETE | nore reports in RETURN status, view and correct error<br>s status also, but make NO changes in the COMPLET<br>in cause serious tax consequences for employees an<br>to report.<br><i>nt</i> feature if you wish to save or print this page for y<br><u>Error Description</u><br>Invalid Names and/or SSNs                                        | rs before resubmitting. When you res<br>E reports. A COMPLETE report will be<br>id the employer. Corrections after a re<br>rour records.                                   | submit<br>e<br>eport<br>Details |
| ayeu in file Report State<br>britission shows one or i<br>rits that show COMPLET<br>ontains changes. This c.<br>ly be made by filing a W-2<br>er menu Save As or Pri<br>Report Status<br>COMPLETE                         | particular report. nore reports in RETURN status, view and correct error<br>5 status also, but make NO changes in the COMPLET<br>in cause serious tax consequences for employees an<br>to report. nt feature if you wish to save or print this page for y<br>Error Description Invalid Names and/or SSNs ployer Report Detailed Information Retu | rs before resubmitting. When you res<br>E reports. A COMPLETE report will be<br>id the employer. Corrections after a re<br>rour records.<br>INFORMATIONAL<br>INFORMATIONAL | submit<br>e<br>eport<br>Details |

**PASO 12:** Pulse en el enlace que lee, «**Details**» en la columna a mano derecha de la descripción del error específico. El sistema mostrará en pantalla la página titulada, «Detailed Information for Error» (Información detallada sobre el error).

|                                                                                                    | So<br>B<br>So                                                                                                    | ocial Security Online<br>USINESS Ser                                                                                                    | vices On<br>Services Online (BS                                                                                                    | line                                                                                                    | i                                                                                                   |
|----------------------------------------------------------------------------------------------------|----------------------------------------------------------------------------------------------------|----------------------------------------------------------------------------------------------------|----------------------------------------------------------------------------------------------------|----------------------------------------------------------------------------------------------------|----------------------------------------------------------------------------------------------------|
|                                                                                                    | BSO Main Menu   BS                                                                                                    | O Information Links   Cor                                                                                                    | tact SSA   Keyboa                                                                                                    | rd Navigation   Logout                                                                                                    |                                                                                                    |
| BSO Help                                                                                                    |                                                                                                    | Detailed Informa<br>Invalid Names a                                                                                                    | tion for Error                                                                                                    |                                                                                                    |                                                                                                    |
|                                                                                                    |                                                                                                    | Report Number                                                                                                    | 000000001                                                                                                    |                                                                                                    |                                                                                                    |
| Error Information for EIN: 00-99                                                                                    | 999999, Tax Year: 2003                                                                                                    |                                                                                                    |                                                                                                    |                                                                                                    |                                                                                                    |
| TIP: Use your browser menu 3                                                                                        | Save As or Print feature if you                                                                                                    | wish to save or print this pa                                                                                                    | ige for your records.                                                                                                    |                                                                                                    |                                                                                                    |
| Employer Na                                                                                                    | Me: NO-NAME COMPANY                                                                                                    | i Tax Y                                                                                                    | 'ear: 2003                                                                                                    |                                                                                                    |                                                                                                    |
| Employer EIN                                                                                                    | <b>:</b> 00-9999999                                                                                                    | Estal                                                                                                    | dishment Number: 11                                                                                                    | 13                                                                                                    |                                                                                                    |
| Employer Em                                                                                                    | ployment Type: Agricultural                                                                                                    | Repo                                                                                                    | rted W-2 Count: 8888                                                                                                    | 888                                                                                                    |                                                                                                    |
| Tax Jurisdict                                                                                                    | tion: Domestic Form W-2                                                                                                    | Proc                                                                                                    | essed W-2 Count: 99                                                                                                    | 39                                                                                                    |                                                                                                    |
| agree with ou<br>are in the pro<br>not blank, b)<br>middle name<br>Please chect<br>card; b) the S<br>not contain "1 | Ir records. This may be due to a per positions in the RW Record<br>the name agrees with the indivi<br>and last name are provided in<br>(all SSNs to ensure that: a) the<br>SN is nine (9) numeric charact<br>11111111", "333333333" or "1: | d data processing error. Chec<br>is. Also, please check all nam<br>dual's name exactly as it is sf<br>separate fields; d) the individ<br>SSN agrees with the individ<br>ars and does not contain lette<br>23456789"; d) the SSN does i | k the structure of the w<br>les to ensure that: a) t<br>lown on the individual<br>Jal's title (Mr., Mrs., et<br>al's SSN exactly as it i<br>rs, blanks, spaces, hy<br>hot begin with "8" or "S | rage report to ensure that Name<br>he first name and/or the last na<br>'s Social Security card; c) the firs<br>.) is not included in any of the n<br>s shown on the individual's Soc<br>phens, prefixes or suffixes; c) th<br>"; and e) the SSN is not in rever | is and SSNs<br>me fields are<br>st name,<br>ame fields.<br>ial Security<br>ie SSN does<br>se order. |
|                                                                                                    | Reported Al                                                                                                    | I Non-Zero Missing                                                                                                    | Failed to                                                                                                    | Total Failed                                                                                                    |                                                                                                    |
|                                                                                                    | 9999                                                                                                    | 0                                                                                                    | 9999                                                                                                    | 19998                                                                                                    |                                                                                                    |
|                                                                                                    | 74                                                                                                    |                                                                                                    |                                                                                                    |                                                                                                    | 11-                                                                                                 |
|                                                                                                    | Options                                                                                                    |                                                                                                    |                                                                                                    |                                                                                                    |                                                                                                    |
|                                                                                                    | Nes                                                                                                    |                                                                                                    |                                                                                                    |                                                                                                    |                                                                                                    |
|                                                                                                    | All Errors                                                                                                    | for Report                                                                                                    | View All Errors for                                                                                                    | this Report.                                                                                                    |                                                                                                    |
|                                                                                                    | Employer Report [                                                                                                    | Detailed Information                                                                                                    | Return to the Emp<br>Information Page.                                                                                                    | loyer Report Detailed                                                                                                    |                                                                                                    |
|                                                                                                    |                                                                                                    |                                                                                                    | de cu                                                                                                    |                                                                                                    |                                                                                                    |

PASO 13: Después de revisar la información sobre los errores en el informe, pulse en el botón que lee, «All Errors for Report» para regresar a la página titulada, «All Errors for Report».

## LECCIÓN 4: CÓMO VER LOS AVISOS DE CONFIRMACIÓN DE NOMBRES Y NÚMEROS DE SEGURO SOCIAL

Esta opción está disponible solamente para los usuarios que seleccionaron la opción de «View File/Wage Report Status, Errors, and Error Notices **with** Name/SSN Errors role» (Ver el informe de estado de acciones presentadas o salarios informados, Errores y Aviso de errores **con** errores de nombres/números de Seguro Social). Siga las siguientes instrucciones para ver los avisos de nombres y/o números de Seguro Social.

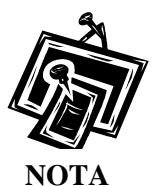

No puede solicitar acceso a este servicio si no proveyó un número de identificación de empleador (EIN, sus siglas en inglés) al inscribirse.

- **PASO 1:** Dirija su navegador a la página titulada, «BSO Welcome» (Bienvenido al BSO): <u>www.segurosocial.gov/bso/bsowelcome.htm</u> (sólo disponible en inglés).
- **PASO 2:** Pulse en el botón que lee, «**Log In**» (Ingrese) en la página de «BSO Welcome». El sistema mostrará en pantalla la página titulada, «Log In to BSO» (Ingrese al BSO).

| Social Security Officia                                                             |                                                                                                    |          |  |  |  |  |
|-------------------------------------------------------------------------------------|----------------------------------------------------------------------------------------------------|----------|--|--|--|--|
| www.socialsecurity.gov                                                              | BSO Welcome   BSO Information   Keyboard Navigation                                                                                                    |          |  |  |  |  |
|                                                                                     | Constant Log In to BSO                                                                                                    | BSO HELP |  |  |  |  |
|                                                                                     | BSO Welcome > Login                                                                                                    |          |  |  |  |  |
| Online Services Availability                                                        |                                                                                                    |          |  |  |  |  |
| Monday-Friday: 5 AM - 1 AM EST                                                      | line ID                                                                                                    |          |  |  |  |  |
| <ul> <li>Saturday: 5 AM - 11 PM EST</li> <li>Sunday: 8 AM - 11:30 PM EST</li> </ul> | /formativ referred to as RIN                                                                                                    |          |  |  |  |  |
|                                                                                     | Receiverd                                                                                                    |          |  |  |  |  |
| DON'T USE YOUR BROWSER'S BACK BUTTON                                                | rassword, <u>roigut your password r</u>                                                                                                    |          |  |  |  |  |
|                                                                                     | Lunderstand that the Social Security Administration (SSA) will validate the information L                                                                                        |          |  |  |  |  |
| Effective October 2007, your Personal                                               | provide against the information in SSA's files.                                                                                                    |          |  |  |  |  |
| dentification Number (PIN) is now referred to                                       | I certify that:                                                                                                    |          |  |  |  |  |
| is your user ib.                                                                    |                                                                                                    |          |  |  |  |  |
|                                                                                     | <ul> <li>I understand that I may be subject to penalties if I submit fraudulent information. I agree<br/>that I am responsible for all actions taken with my User ID.</li> </ul> |          |  |  |  |  |
| leed to complete your phone registration?                                           | that i an responsible for all actions taken with my oser ib.                                                                                                    |          |  |  |  |  |
|                                                                                     | <ul> <li>I understand that SSA may prevent me from using these services if SSA determines or</li> </ul>                                                                          |          |  |  |  |  |
|                                                                                     | suspects there has been misuse of the services.                                                                                                    |          |  |  |  |  |
|                                                                                     | <ul> <li>I am aware that any person who knowingly and willingly makes any representation to</li> </ul>                                                                           |          |  |  |  |  |
|                                                                                     | falsely obtain information from Social Security records and/or intends to deceive the                                                                                            |          |  |  |  |  |
|                                                                                     | Social Security Administration as to the true identity of an individual could be punished                                                                                        |          |  |  |  |  |
|                                                                                     | by a fine or imprisonment, or both.                                                                                                    |          |  |  |  |  |
|                                                                                     | <ul> <li>Lam authorized to do business under this User ID</li> </ul>                                                                                                    |          |  |  |  |  |
|                                                                                     |                                                                                                    |          |  |  |  |  |
|                                                                                     | By checking the box below you certify that you have read, understand and                                                                                                    |          |  |  |  |  |
|                                                                                     | agree to the user certification of Business Services Online.                                                                                                    |          |  |  |  |  |
|                                                                                     |                                                                                                    |          |  |  |  |  |
|                                                                                     |                                                                                                    |          |  |  |  |  |
|                                                                                     |                                                                                                    |          |  |  |  |  |
|                                                                                     | Cancel                                                                                                    | 1        |  |  |  |  |
|                                                                                     |                                                                                                    | -        |  |  |  |  |
|                                                                                     |                                                                                                    |          |  |  |  |  |
|                                                                                     | Have a question? Call 1-800-772-6270 Monday through                                                                                                    |          |  |  |  |  |
|                                                                                     | Friday, 7:00 a.m. to 7:00 p.m. Eastern Time to speak with Employer Customer<br>Service personnel For TDD/TTY call <b>1.800.325.0778</b>                                          |          |  |  |  |  |
|                                                                                     |                                                                                                    |          |  |  |  |  |

PASO 3: Ingrese su «User ID» (identificación de usuario) y contraseña

PASO 4: Pulse en el botón que lee, «I Accept» (Acepto) después de leer las condiciones definidas en la página titulada, «Log In to BSO». Pulse en el botón que lee, «Login» y el sistema mostrará en pantalla la página principal del BSO. (Para regresar a la página inicial titulada, «BSO Welcome», pulse en el botón que lee, «Cancel» [Cancelar].)

PASO 5: Pulse en el enlace que lee, «View File/Wage Report Status with Name/SSN Errors».

#### View File / Wage Report Status with Name / SSN Errors

View report status, errors and notice information

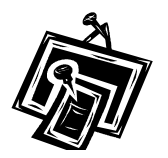

El enlace que lee, «View File/Wage Report Status with Name/SSN Errors» aparecerá solamente si al inscribirse seleccionó la opción que lee, « View File/Wage Report Status, Error, and Error Notices with Name / SSN Errors».

El sistema mostrará en pantalla la página titulada, «View File/Wage Report Status».

| Social Security Online                                                                                                    | Business Services Online                                                                                                    |  |  |  |  |  |
|----------------------------------------------------------------------------------------------------|----------------------------------------------------------------------------------------------------|--|--|--|--|--|
| www. <u>s</u> ocialsecurity.gov                                                                                             | BSO Main Menu   BSO Information   Contact Us   Keyboard Navigation                                                                                                    |  |  |  |  |  |
|                                                                                                    | View File / Wage Report Status with Name / SSN<br>Errors                                                                                                    |  |  |  |  |  |
|                                                                                                    | BSO Main Menu > View File / Wage Report Status with Name / SSN Errors                                                                                                    |  |  |  |  |  |
| Online Services Availability                                                                                                | Man Asha in the Brance and Marine Information                                                                                                    |  |  |  |  |  |
| <ul> <li>Monday-Friday: 5 AM - 1 AM EST</li> <li>Saturday: 5 AM - 11 PM EST</li> <li>Sunday: 8 AM - 11:30 PM EST</li> </ul> | View Submission Status, Errors, and Notice Information<br>View current submission status, resubmission notices, and error information for previously submitted wage data<br>including name and Social Security Number errors.                                                     |  |  |  |  |  |
| DON'T USE YOUR BROWSER'S<br>BACK BUTTON                                                                                     | View Employer Report Status, Errors, and Notice Information<br>View current employer report status information, Social Security Number and Name Validation notices, and error<br>information for previously submitted wage data including name and Social Security Number errors. |  |  |  |  |  |
|                                                                                                    | BSO Main Menu                                                                                                    |  |  |  |  |  |
|                                                                                                    |                                                                                                    |  |  |  |  |  |
|                                                                                                    |                                                                                                    |  |  |  |  |  |
|                                                                                                    |                                                                                                    |  |  |  |  |  |
|                                                                                                    |                                                                                                    |  |  |  |  |  |
|                                                                                                    | Have a question? Call <b>1-800-772-6270</b> Monday through<br>Friday, 7:00 a.m. to 7:00 p.m. Eastern Time to speak with Employer Customer<br>Service personnel. For TDD/TTY call <b>1-800-325-0778</b> .                                                                          |  |  |  |  |  |
| www.socialsecurity.gov                                                                                                    | BSO Main Menu   BSO Information   Contact Us   Keyboard Navigation                                                                                                    |  |  |  |  |  |

PASO 6: Pulse en el enlace que lee, «View Employer Report Status, Errors, and Notice Information» (Ver el informe del estado, errores, y avisos informativos.)

(Para regresar a la página principal del BSO, pulse en el botón que lee, «BSO Main Menu».)

#### View Employer Report Status, Errors, and Notice Information

View current employer report status information, Social Security Number and Name Validation notices, and error information for previously submitted wage data including name and Social Security Number errors.

> El sistema mostrará len pantalla a página titulada, «Query Attestation» (Confirmación de búsqueda).

|                                                                                     | Social Security Online<br>Business Services Online                                                                                                    |
|-------------------------------------------------------------------------------------|----------------------------------------------------------------------------------------------------|
|                                                                                     | Social Security's Business Services Online (BSO)                                                                                                    |
|                                                                                     | Query Attestation                                                                                                    |
| User Certification to                                                               | o Query the SSA Business Services Online                                                                                                    |
| l understand that the<br>files.<br>I certify that I am the i<br>data and receive em | Social Security Administration (SSA) will validate the information I provide against the information in SSA's<br>ndividual authorized to conduct business under this PIN and have the authority to attest to the accuracy of the<br>ployee wage information for the employer. |
| By selecting the "I Ac<br>Services Online.                                          | cept" button, you certify that you have read, understand and agree to the user certification of Business                                                                                                    |

PASO 7: Pulse en el botón que lee, «I Accept» después de leer las condiciones definidas en la página titulada, «Query Attestation». El sistema mostrará en pantalla la página titulada, «Employer Report Selection» (Selecciones de informes para la empresa).

(Para regresar a la página principal del BSO, pulse en el botón que lee, «**I DO NOT Accept**» [No Acepto].)

| Social Security Online<br>Business Services Online<br>Social Security's Business Services Online (BSO)                                                                                                    |
|----------------------------------------------------------------------------------------------------|
| BSO Main Menu (BSO Information Links (Contact SSA (Keyboard Navigation (Logout                                                                                                    |
| BSO Help                                                                                                    |
| Employer Report Selection                                                                                                    |
| Please read the following information before continuing:                                                                                                    |
| <ul> <li>Employer report information is displayed only for reports submitted after 2002.</li> <li>Reports that have not yet been processed cannot be displayed.</li> <li>Processed money totals may not reflect the currently posted amounts.</li> <li>This information should not be used for reconciliation or tax liability purposes.</li> <li>This information should not be used as the basis for a Form W-2c report.</li> </ul> |
| Tax Year                                                                                                    |
| Please Choose a Tax Year:                                                                                                    |
| Continue Cancel                                                                                                    |

- **PASO 8:** Pulse en el año tributable en el menú desplegadle titulado, «**Please Choose a Tax Year**» (Favor de elegir el año tributable). El año tributable presente es el valor por defecto en el encasillado del año tributable.
- PASO 9: Pulse en el botón que lee, «Continue» (Continuar). El sistema mostrará en pantalla la página titulada, «Employer Report Information» (Información sobre el informe de la empresa). (De lo contrario, pulse en el botón que lee, «Cancel» [Cancelar] para regresar a la página principal del BSO.)

|                                        | BSO Main Menu   BSO Information Li                                                                                                    | inks   Contact SSA                                                                                                    | (Keyboard Na                                                                                                    | ivigation   Logo                                                                                                    | ut                                                                                                    |
|----------------------------------------|----------------------------------------------------------------------------------------------------|----------------------------------------------------------------------------------------------------|----------------------------------------------------------------------------------------------------|----------------------------------------------------------------------------------------------------|----------------------------------------------------------------------------------------------------|
|                                        |                                                                                                    |                                                                                                    |                                                                                                    |                                                                                                    |                                                                                                    |
|                                        |                                                                                                    |                                                                                                    |                                                                                                    |                                                                                                    |                                                                                                    |
|                                        | Employer                                                                                                    | Report Inform                                                                                                    | nation                                                                                                    |                                                                                                    |                                                                                                    |
| <b>i for EIN:</b> 00-99                | 99999, Tax Year: 2003                                                                                                    |                                                                                                    |                                                                                                    |                                                                                                    |                                                                                                    |
| u have selecte                         | d, there are a total of 7 reports. Select the resu                                                                                                    | Its displayed in the R                                                                                                    | eport Status colur                                                                                                    | nn for an explana                                                                                                    | tion of status codes. Select £                                                                                                    |
| submission sh                          | neport.<br>Iows one or more reports in RETURN status, vie                                                                                                    | ew and correct errors                                                                                                    | before resubmitti                                                                                                    | ng. When you                                                                                                    |                                                                                                    |
| lude any reports<br>again if it contai | s that show COMPLETE status also, but make N<br>ins changes. This can cause serious tax consec<br>useds building a low 2 rest                                                                                                    | IO changes in the CO<br>quences for employer                                                                                                    | MPLETE reports.<br>Is and the emplo                                                                                                    | A COMPLETE rep<br>yer. Corrections a                                                                                                    | port<br>fter a                                                                                                    |
| FE can only be r                       | nade by filing a W-2c report.                                                                                                    |                                                                                                    |                                                                                                    |                                                                                                    |                                                                                                    |
| wser menu Sa                           | ve As or <i>Print</i> feature if you wish to save or pr                                                                                                    | rint this page for you                                                                                                    | r records.                                                                                                    |                                                                                                    |                                                                                                    |
| formation is no                        | ot available for reports with a status of IN PRC                                                                                                    | OCESS.                                                                                                    |                                                                                                    |                                                                                                    |                                                                                                    |
| Drassand                               | Dressond                                                                                                    |                                                                                                    | Depart                                                                                                    | Ctatus Data                                                                                                    | Construct Disease                                                                                                    |
| W-2<br>Count                           | Social Security Wages,<br>Medicare, and<br>Federal Taxable Income                                                                                                    |                                                                                                    | Status                                                                                                    | Status Date                                                                                                    | Details                                                                                                    |
| 9999                                   | SS Wages:<br>Medicare:<br>Fed Taxable:                                                                                                    | \$62,000,000.00<br>\$64,000,000.00<br>\$36,000,000.00                                                                                                    | COMPLETE                                                                                                    | 07/08/2003                                                                                                    | Details                                                                                                    |
| 9999                                   | SS Wages:<br>Medicare:<br>Fed Taxable:                                                                                                    | \$42,111,111.00<br>\$44,111,111.00<br>\$33,111,111.00                                                                                                    | COMPLETE                                                                                                    | 07/08/2003                                                                                                    | Details                                                                                                    |
| 9999                                   | SS Wages:<br>Medicare:<br>Fed Taxable:                                                                                                    | \$62,000,000.00<br>\$64,000,000.00<br>\$36,000,000.00                                                                                                    | COMPLETE                                                                                                    | 07/08/2003                                                                                                    | Details                                                                                                    |
| 3                                      | SS Wages:<br>Medicare:<br>Fed Taxable:                                                                                                    | \$6,666.66<br>\$0.00<br>\$6,666.66                                                                                                    | COMPLETE                                                                                                    | 10/08/2003                                                                                                    | Details                                                                                                    |
| 1                                      | SS Wages:<br>Medicare:<br>Fed Taxable:                                                                                                    | \$1,000.20<br>\$1,000.20<br>\$1,000.20                                                                                                    | RETURN                                                                                                    | 10/28/2003                                                                                                    | Details                                                                                                    |
| 11                                     | SS Wages:<br>Medicare:<br>Fed Taxable:                                                                                                    | \$1,100.00<br>\$1,100.00<br>\$1,100.00                                                                                                    | COMPLETE                                                                                                    | 11/21/2003                                                                                                    | Details                                                                                                    |
| $\bigcirc$                             | Correct                                                                                                    |                                                                                                    |                                                                                                    |                                                                                                    |                                                                                                    |
| 510                                    | SS Wages:<br>Medicare:<br>Fed Taxable:                                                                                                    | \$102,000.00<br>\$0.00<br>\$0.00                                                                                                    | RETURN                                                                                                    | 11/21/2003                                                                                                    | Details                                                                                                    |
|                                        |                                                                                                    |                                                                                                    |                                                                                                    |                                                                                                    |                                                                                                    |
|                                        | Options                                                                                                    |                                                                                                    |                                                                                                    |                                                                                                    |                                                                                                    |
|                                        |                                                                                                    |                                                                                                    |                                                                                                    |                                                                                                    |                                                                                                    |
|                                        | of or EIN: 00-999<br>u have selected<br>n for a particular<br>submission sh<br>lude any reports<br>again if it could<br>re can only be r<br>were menu Sar<br>formation is no<br>Processed<br>W-2<br>Count<br>9999<br>9999<br>9999<br>3<br>1<br>1<br>510 | Employer         of or EIN: 00-99999999, Tax Year: 2003         u have selected, there are a total of 7 reports. Select the resuments of a particular report.         submission shows one or more reports in RETURN status, vie lude any reports that show COMPLETE status also, but make Nagain if it contains or changes. This can cause serious tax consecter recan only be made by filing a W-2c report.         weer menu Save As or Print feature if you wish to save or processed         W-2       Count         Processed       Processed         W-2       Social Security Wages, Medicare: Fed Taxable:         9999       Medicare: Fed Taxable:         9999       Medicare: Fed Taxable:         3       SS Wages: Medicare: Fed Taxable:         1       SS Wages: Medicare: Fed Taxable:         1       SS Wages: Medicare: Fed Taxable:         1       SS Wages: Medicare: Fed Taxable:         1       SS Wages: Medicare: Fed Taxable:         1       SS Wages: Medicare: Fed Taxable:         1       SS Wages: Medicare: Fed Taxable:         1       SS Wages: Medicare: Fed Taxable:         1       SS Wages: Medicare: Fed Taxable:         1       SS Wages: Medicare: Fed Taxable:         1       SS Wages: Medicare: Fed Taxable:         1       SS Wages: Medicare: F | Employer Report Inform         Intrave selected, there are a total of 7 reports. Select the results displayed in the Rentron a particular report.         submission shows one or more reports in RETURN status, view and correct errors in lude any reports that show COMPLETE status also, but make NO changes in the CO again if it contains changes. This can cause serious tax consequences for employee TE can only be made by filing a W-2c report.         were menu Save As or Print feature if you wish to save or print this page for you         forcessed         W-2       Out Security Wages, Medicare, and Federal Taxable Income         9999       Medicare:       \$62,000,000.00         9999       Medicare:       \$64,000,000.00         9999       Medicare:       \$64,000,000.00         9999       SS Wages:       \$62,000,000.00         9999       Medicare:       \$33,111,111.00         9999       SS Wages:       \$64,000,000.00         9999       Medicare:       \$33,000,000.00         9999       Medicare:       \$11,111.00         9999       SS Wages:       \$64,000,000.00         9999       SS Wages:       \$64,000,000.00         9999       SS Wages:       \$64,000,000.00         9999       SS Wages:       \$64,000,000.00         1       SS Wages: | Employer Report Information         Information Information Informati | Employer Report Information         Interest to 0-9999999, Tax Year: 2003         Interest to 0-9999999, Tax Year: 2003         Interest to 0-9999999, Tax Year: 2003         Interest to 0-9999999, Tax Year: 2003         Interest to 0-9999999, Tax Year: 2003         Interest to 0-9999999, Tax Year: 2003         Interest to 0-9000 Colspan= in the Collect TE reports. A COMPLET Feature also, but make No changes in the COMPLET Feature also, but make No changes in the Complex Section and Federal Taxable income         Weadicare       Yeac Section Section Sectin Section Section Sectin Section Section Section Section Section |

**PASO 10:** Pulse en el enlace que lee, «**Details**» (Detalles) en la columna que lee «Employer Report Details» (Detalles del informe de la Empresa). El sistema mostrará en pantalla la página titulada, «Employer Report Detailed Information».

|                   | BSO Main Menu   BSO Inform                                                                 | ation Links   Cont      | act SSA   Keyboard Naviga                            | tion   Logout     |
|-------------------|--------------------------------------------------------------------------------------------|-------------------------|------------------------------------------------------|-------------------|
| BSO He            | Employe                                                                                    | er Report Det           | ailed Information                                    |                   |
| eport Inform      | ation for EIN: 00-9999999, Tax Year: 2003                                                  |                         |                                                      |                   |
| elect the resu    | ilts displayed in the <i>Report Status</i> column for an explanation                       | ) of status codes.      |                                                      |                   |
| PORTANT: F        | Reports that have been processed to COMPLETE should not                                    | t be changed if the fil | e is resubmitted.                                    |                   |
| <b>P:</b> Use you | r browser menu S <i>ave As</i> or <i>Print</i> feature if you wish to sa                   | ave or print this pac   | e for your records.                                  |                   |
|                   |                                                                                            | and the providence rate |                                                      |                   |
|                   | Report Type: REGULA                                                                        | R Re                    | port Status:                                         | COMPLETE          |
|                   | Status Date: 11/21/200                                                                     | 03 En                   | ployment Type:                                       | Regular           |
|                   | Earnings Control Number: 31418500<br>Reported W 2 Count: 00000011                          | 0059 Ta                 | <ul> <li>Jurisdiction:</li> <li>Solution:</li> </ul> | Domestic Form W-2 |
|                   | Processed W-2 Count: 11                                                                    | ES                      | abistiment Number.                                   | KUST              |
|                   |                                                                                            | Reported                | Drocessed                                            | Amended           |
|                   | SS Wages                                                                                   | \$1.100.                | 00 <b>\$1.100.00</b>                                 | NOT APPLICABLE    |
|                   | SS Tips                                                                                    | \$0.                    | \$0.00                                               | NOT APPLICABLE    |
|                   | Medicare Wages and Tips                                                                    | \$1,100.                | 00 \$1,100.00                                        | NOT APPLICABLE    |
|                   |                                                                                            | \$1.100                 | 00 \$1,100.00                                        | NOT APPLICABLE    |
|                   | Federal Taxable Income                                                                     | + (119 e)               |                                                      |                   |
|                   | Federal Taxable Income                                                                     |                         | A CONTRACTOR                                         |                   |
|                   | Federal Taxable Income                                                                     |                         |                                                      | I.S.              |
|                   | Federal Taxable Income View Name/SSN Validation Notice                                     |                         | View                                                 | Errors            |
|                   | Federal Taxable Income View Name/SSN Validation Notice                                     |                         | View                                                 | Errors            |
|                   | Federal Taxable Income View Name/SSN Validation Notice Options                             |                         | View                                                 | Errors            |
|                   | Federal Taxable Income View Name/SSN Validation Notice Options Return to Employer Report I | information             | View<br>Return to the Employer Rep<br>page.          | Errors            |

PASO 11: Usted puede seleccionar el enlace que lee, «View Name/SSN Validation Notice» (Ver el aviso de confirmación de nombre o número de Seguro Social) o el enlace que lee, «View Errors» (Ver los errores). Siga al PASO 13 si quiere ver el aviso «Name/SSN Validation». Debido a que el aviso solamente muestra una cantidad limitada de números de Seguro Social, es posible que pueda obtener más información al ir a la página titulada, «Detailed Information for Error–Invalid Names and/or SSNs» (Información detallada sobre Errores — Nombres y/o números de Seguro Social incorrectos). Vaya directamente al PASO 15 para usar el enlace que

#### lee, «View Errors».

**PASO 12:** Pulse en el enlace que lee, «**View Name/SSN Validation Notice**» para ver un facsímile del aviso que se le envió a usted por correo. Éste contendrá hasta 500 números de Seguro Social que no concordaron con los registros del Seguro Social. El sistema mostrará en pantalla el aviso de confirmación de nombre y número de Seguro Social.

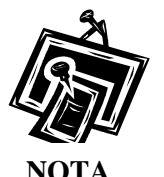

Puede ver un facsímile del aviso de confirmación de nombre y número de Seguro Social solamente si usted recibió un aviso por correo. A continuación se encuentra un ejemplo parcial de un aviso de Validación de nombre y número de Seguro Social.

Establishment Number: K051 MRN: 31518500005 WFID: 501125-01 Why You Are Getting This Letter Some employee names and Social Security numbers that you reported on the Wage and Tax Statements (Forms W-2) for tax year 2003 do not agree with our records. We need corrected information from you so that we can credit your employees' earnings to their Social Security records. It's important because these records can determine if someone is entitled to Social Security retirement, disability and survivors benefits, and how much he or she can receive. If the information you report to us is incorrect, your employee may not get benefits he or she is due There are several common reasons why the information reported to us doesn't agree with our records, including: Errors were made in spelling an employee's name or listing the Social Security number; An employee did not report a name change following a marriage or divorce; and The name or Social Security number was incomplete or left blank on the W-2 report sent to the Social Security Administration **MPORTANT** This letter does not imply that you or your employee intentionally gave the government wrong information about the employee's name or Social

Security number. Nor does it make any statement about an employee's

immigration status

| See Next Page<br>Visit our website at www.socialsecurity.gov                                                                                                    |
|----------------------------------------------------------------------------------------------------|
| Bare 2 of 10                                                                                                    |
| Fage 2 of 10                                                                                                    |
| You should not use this letter to take any adverse action against an employee<br>just because his or her Social Security number appears on the list, such as laying<br>off, suspending, firing, or discriminating against that individual. Doing so could,<br>in fact, violate state or federal law and subject you to legal consequences.<br>For Spanish-speaking individuals: Esta carta y los documentos adjuntos<br>proveen información sobre las acciones que usted debe tomar para corregir<br>algunos de los nombres y números de Seguro Social que informó en los<br>Comprobantes de Retribuciones e Impuestos (formularios W-2, "Wage and Tax<br>Statements", en inglés) de sus empleados. Si usted necesita una traducción de<br>esta carta, por favor llámenos al número de teléfono gratis, 1-800-772-1213, de<br>7:00 a.m. a 7:00 p.m. de lunes a viernes.<br>Esta carta no implica que usted ni su empleado intencionalmente proveyeron<br>información incorrecta al gobierno sobre el nombre o número de Seguro<br>Social del empleado. Tampoco hace ninguna declaración sobre el estado de<br>inmigración de su empleado.<br>Usted no debe usar esta carta para tomar una acción adversa contra el |
| Π                                                                                                    |
| Page 3 of 10<br>If You Have Any Questions<br>If you have any questions, please call us toll-free at 1-800-772-6270 between<br>7:00 a.m. and 7:00 p.m., Monday through Friday. We can answer most<br>questions over the phone. You can also write us at the address shown on the<br>first page of this letter. If you call please have this letter with you. It will help                                                                                                    |
| us answer your questions. Also, protect program information is available from                                                                                                    |
| our website at www.sociaisecurity.gowernpioyer.                                                                                                    |
| Wattle L. Smith                                                                                                    |
| Mattie L. Smith<br>Assistant Regional Commissioner<br>Processing Center Operations                                                                                                    |
| □Page 4 of 10                                                                                                    |
| SOCIAL SECURITY NUMBERS THAT DO NOT MATCH OUR RECORDS<br>001-00-9901 002-00-9901 003-00-9901 004-00-9901<br>005-00-9901 006-00-9901 007-00-9901 008-00-9901<br>009-00-9901 010-00-9901 011-00-9901 012-00-9901<br>013-00-9901 014-00-9901 015-00-9901 016-00-9901<br>017-00-9901 018-00-9901 015-00-9901 026-00-9901<br>021-00-9901 022-00-9901 023-00-9901 024-00-9901<br>025-00-9901 026-00-9901 027-00-9901 028-00-9901                                                                                                    |

- **PASO 13:** Para regresar a la página titulada, « Employer Report Detailed Information », pulse en el botón que lee, «**Employer Report Detailed Information**» (Información detallada del informe de la Empresa).
- PASO 14: Pulse en el enlace que lee, «View Errors». El sistema mostrará en pantalla la página titulada, «All Errors for Report» (Todos los errores del informe).

|                                                                                                    | REO M                                                                                                    | ain Monue BCO Information Links (Contact C                                                                                                    | CA (Kouldoord Novigotion Long                                                                                                    | s+                             |
|----------------------------------------------------------------------------------------------------|----------------------------------------------------------------------------------------------------|----------------------------------------------------------------------------------------------------|----------------------------------------------------------------------------------------------------|--------------------------------|
|                                                                                                    | BSU M                                                                                                    | an Menu (BSO Information Links (Contact S                                                                                                    | SATREYDOARD NAVIGATIONTCOGC                                                                                                    | Jul                            |
| 2                                                                                                    |                                                                                                    |                                                                                                    |                                                                                                    |                                |
| _                                                                                                    |                                                                                                    | All Erroro for Bor                                                                                                    |                                                                                                    |                                |
|                                                                                                    |                                                                                                    | All Errors for Rep                                                                                                    | Soft                                                                                                    |                                |
| on for EIN: 00-99999                                                                                                    | 999, Tax Yea                                                                                                    | <b>r:</b> 2003                                                                                                    |                                                                                                    |                                |
| to diaplayed in the C                                                                                                    | Donort Status                                                                                                    | asiums for an avalanction of status assign                                                                                                    |                                                                                                    |                                |
| ts displayed in the A                                                                                                    | tepon status                                                                                                    | CONTINUO AN EXPIANATION OF STATUS COUPS.                                                                                                    |                                                                                                    |                                |
| view detailed inform                                                                                                    | mation for a p                                                                                                    | particular report.                                                                                                    |                                                                                                    |                                |
| view detailed inforn                                                                                                    | mation for a p                                                                                                    | particular report.                                                                                                    |                                                                                                    |                                |
| view detailed inforn<br>the submission sho                                                                                                    | mation for a p<br>ows one or m                                                                                                    | particular report.                                                                                                    | rs before resubmitting. When you res                                                                                                    | ubmit                          |
| view detailed inforn<br>the submission sho<br>ny reports that show                                                                                      | mation for a p<br>ows one or m<br>/ COMPLETE                                                                                                    | particular report.<br>Nore reports in RETURN status, view and correct error<br>status also, but make NO changes in the COMPLET                                                                                                    | rs before resubmitting. When you res<br>E reports. A COMPLETE report will be                                                                                               | ubmit                          |
| view detailed inform<br>the submission sho<br>ny reports that show<br>in if it contains chan<br>an only be made by                                      | mation for a p<br>ows one or m<br>v COMPLETE<br>iges. This car<br>v filing a W-20                                                                            | particular report.<br>Nore reports in RETURN status, view and correct error<br>is status also, but make NO changes in the COMPLET<br>n cause serious tax consequences for employees and<br>creport                                                                                                    | rs before resubmitting. When you res<br>E reports. A COMPLETE report will be<br>Id the employer. Corrections after a re                                                    | ubmit<br>e<br>eport            |
| view detailed inforn<br>the submission sho<br>ny reports that show<br>in if it contains chan<br>can only be made by                                     | mation for a p<br>ows one or m<br>v COMPLETE<br>iges. This car<br>v filing a W-20                                                                            | particular report.<br>Nore reports in RETURN status, view and correct error<br>status also, but make NO changes in the COMPLET<br>n cause serious tax consequences for employees an<br>c report.                                                                                                    | rs before resubmitting. When you res<br>E reports. A COMPLETE report will be<br>Id the employer. Corrections after a re                                                    | ubmit<br>e<br>eport            |
| view detailed inform<br>the submission sho<br>ny reports that show<br>in if it contains chan<br>can only be made by<br>browser menu Sav                 | mation for a p<br>ows one or m<br>v COMPLETE<br>iges. This cai<br>y filing a W-2o<br><i>v</i> e As or <i>Prin</i>                                            | particular report.<br>Nore reports in RETURN status, view and correct error<br>status also, but make NO changes in the COMPLET<br>n cause serious tax consequences for employees an<br>c report.<br>Not feature if you wish to save or print this page for y                                                                                             | rs before resubmitting. When you res<br>E reports. A COMPLETE report will be<br>Id the employer. Corrections after a re<br>your records.                                   | ubmit<br>e<br>eport            |
| view detailed inform<br>the submission sho<br>ny reports that show<br>in if it contains chan<br>can only be made by<br>browser menu Sav                 | mation for a p<br>ows one or m<br>v COMPLETE<br>Iges. This car<br>y filing a W-2c<br><i>v</i> e As or Prin                                                   | particular report.<br>nore reports in RETURN status, view and correct error<br>status also, but make NO changes in the COMPLET<br>n cause serious tax consequences for employees an<br>c report.<br>nt feature if you wish to save or print this page for y                                                                                              | rs before resubmitting. When you res<br>E reports. A COMPLETE report will be<br>id the employer. Corrections after a re<br>rour records.                                   | ubmit<br>e<br>eport            |
| view detailed inform<br>the submission sho<br>ny reports that show<br>in if it contains chan<br>can only be made by<br>browser menu Sav<br>Repor        | mation for a p<br>ows one or m<br>v COMPLETE<br>iges. This cai<br>y filing a W-2o<br>ve As or Prin<br>ve As or Prin<br>tt Status                             | particular report.<br>To reports in RETURN status, view and correct error<br>is status also, but make NO changes in the COMPLET<br>in cause serious tax consequences for employees and<br>c report.<br>At feature if you wish to save or print this page for y<br>Error Description                                                                      | rs before resubmitting. When you res<br>E reports. A COMPLETE report will be<br>Id the employer. Corrections after a re<br>rour records.                                   | ubmit<br>e<br>eport            |
| view detailed inform<br>the submission sho<br>in if it contains chan<br>can only be made by<br>browser menu Sav<br>Repor                                | mation for a p<br>ows one or m<br>< COMPLETE<br>ges. This car<br>y filing a W-20<br>ve As or Prin<br>rt Status<br>1PLETE                                     | nore reports in RETURN status, view and correct error<br>is status also, but make NO changes in the COMPLET<br>in cause serious tax consequences for employees and<br>c report.<br>It feature if you wish to save or print this page for y<br>Error Description<br>Invalid Names and/or SSNs                                                             | rs before resubmitting. When you res<br>E reports. A COMPLETE report will be<br>id the employer. Corrections after a re<br>rour records.<br>Importance<br>INFORMATIONAL    | ubmit<br>e<br>eport<br>Details |
| view detailed inform<br>the submission sho<br>ny reports that show<br>in if it contains chan<br>can only be made by<br>browser menu Sav<br>Repor<br>COM | mation for a p<br>ows one or m<br>v COMPLETE<br>ges. This car<br>y filing a W-20<br>ve As or Prin<br>rt Status<br>1PLETE                                     | nore reports in RETURN status, view and correct error<br>is status also, but make NO changes in the COMPLET<br>in cause serious tax consequences for employees and<br>c report.<br>Int feature if you wish to save or print this page for y<br>Error Description<br>Invalid Names and/or SSNs                                                            | rs before resubmitting. When you res<br>E reports. A COMPLETE report will be<br>d the employer. Corrections after a re<br>rour records.<br>Importance<br>INFORMATIONAL     | ubmit<br>e<br>eport<br>Details |
| view detailed inform<br>the submission sho<br>ny reports that show<br>in if it contains chan<br>can only be made by<br>browser menu Sav<br>Repor<br>COM | mation for a p<br>ows one or m<br>v COMPLETE<br>ges. This car<br>y filing a W-20<br>ve As or Prin<br>rt Status<br>APLETE                                     | nore reports in RETURN status, view and correct error<br>is status also, but make NO changes in the COMPLET<br>in cause serious tax consequences for employees and<br>c report.<br>Int feature if you wish to save or print this page for y<br>Error Description<br>Invalid Names and/or SSNs                                                            | rs before resubmitting. When you res<br>E reports. A COMPLETE report will be<br>d the employer. Corrections after a re<br>rour records.<br>Importance<br>INFORMATIONAL     | ubmit<br>e<br>eport<br>Details |
| view detailed inform<br>the submission sho<br>ny reports that show<br>in if it contains chan<br>can only be made by<br>browser menu Sav<br>Repor<br>COM | mation for a p<br>ows one or m<br>v COMPLETE<br>nges. This cau<br>y filing a W-20<br>we As or Prin<br>rt Status<br>APLETE<br>)ptions                         | earticular report.<br>incre reports in RETURN status, view and correct error<br>is status also, but make NO changes in the COMPLET<br>in cause serious tax consequences for employees an<br>c report.<br>it feature if you wish to save or print this page for y<br>Error Description<br>Invalid Names and/or SSNs<br>ployer Report Detailed Information | rs before resubmitting. When you res<br>E reports. A COMPLETE report will be<br>ad the employer. Corrections after a re<br>rour records.<br>INFORMATIONAL                  | ubmit<br>e<br>eport<br>Details |
| view detailed inform<br>the submission sho<br>ny reports that show<br>in if it contains chan<br>can only be made by<br>browser menu Sav<br>Repor<br>COM | mation for a p<br>ows one or m<br>v COMPLETE<br>nges. This cai<br>y filing a W-2c<br>ve As or Prin<br>re As or Prin<br>rt Status<br>APLETE<br>Options<br>Emp | particular report.  Interest of the status of the status of the status also, but make NO changes in the COMPLET in cause serious tax consequences for employees and careport.  Interest feature if you wish to save or print this page for y  Error Description Invalid Names and/or SSNs  ployer Report Detailed Information Return Information         | rs before resubmitting. When you res<br>E reports. A COMPLETE report will be<br>ad the employer. Corrections after a re<br>rour records.<br>INFORMATIONAL<br>INFORMATIONAL | ubmit<br>e<br>eport<br>Details |

PASO 15: Pulse en el encasillado que contiene el enlace que lee, «Details». El sistema mostrará la página titulada, «Detailed Information for Error – Invalid Names and/or SSNs». (Para regresar a la página titulada, «Employer Report Detailed Information», pulse en el botón que lee «Employer report Detailed Information».

|             |                                                                                                    | USA VIET N                                                                                                    | Busin                                                                                                    | 1022 DCI A                                                                                                    | ices on                                                                                                    |                                                                                                    |                                                              |
|-------------|----------------------------------------------------------------------------------------------------|----------------------------------------------------------------------------------------------------|----------------------------------------------------------------------------------------------------|----------------------------------------------------------------------------------------------------|----------------------------------------------------------------------------------------------------|----------------------------------------------------------------------------------------------------|--------------------------------------------------------------|
|             |                                                                                                    |                                                                                                    | Social Secu                                                                                                    | urity's Business Sei                                                                                                    | rvices Online (BSC                                                                                                    |                                                                                                    |                                                              |
|             |                                                                                                    | BSO Main Mer                                                                                                    | nu   BSO Inform                                                                                                    | ation Links   Conta                                                                                                    | act SSA   Keyboar                                                                                                    | d Navigation   Logout                                                                                                    |                                                              |
| BSO H       | elp                                                                                                    |                                                                                                    | Deta<br>Invai<br>Rep                                                                                                    | ailed Informatio<br><i>lid Names and</i><br>port Number 00                                                                                                    | on for Error<br><i>d/or SSNs</i> in<br>000000001                                                                                                    |                                                                                                    |                                                              |
| rror Inform | ation for EIN: 00-9999                                                                                                    | 9999, Tax Year: 2003                                                                                                    |                                                                                                    |                                                                                                    |                                                                                                    |                                                                                                    |                                                              |
| IP: Use yo  | our browser menu Sa                                                                                                    | we As or Print featur                                                                                                    | e if you wish to s                                                                                                    | ave or print this page                                                                                                    | e for your records.                                                                                                    |                                                                                                    |                                                              |
|             | -                                                                                                    | <u> </u>                                                                                                    |                                                                                                    |                                                                                                    | -                                                                                                    |                                                                                                    |                                                              |
|             | Employer Name                                                                                                    | e: NO-NAME COMPAN                                                                                                    |                                                                                                    |                                                                                                    | Tax Year: 200                                                                                                    | 3                                                                                                    |                                                              |
|             | Employer EIN: (                                                                                                    | 00-9999999                                                                                                    |                                                                                                    |                                                                                                    | Establishmen                                                                                                    | t Number: K051                                                                                                    |                                                              |
|             | Employer Empl                                                                                                    | oyment Type: Regula                                                                                                    | r                                                                                                    |                                                                                                    | Reported W-2                                                                                                    | : Count: 0000011                                                                                                    |                                                              |
|             | Tax Jurisdictio                                                                                                    | n: Domestic Form W-                                                                                                    | 2                                                                                                    |                                                                                                    | Processed W                                                                                                    | -2 Count: 11                                                                                                    |                                                              |
|             | are in the prope<br>not blank; b) the<br>middle name a<br>Please check a                                                                                                  | er positions in the RW<br>e name agrees with th<br>nd last name are prov<br>III SSNs to ensure that                                                                                                    | due to a data proc<br>Records. Also, pl<br>e individual's nan<br>ided in separate f<br>t a) the SSN agre                                                                                                    | essing error. Check the<br>ease check all names<br>ne exactly as it is shov<br>fields; d) the individual's<br>es with the individual's                                                                                                    | he structure of the wa<br>s to ensure that: a) the<br>wn on the individual's<br>I's title (Mr., Mrs., etc.)<br>s SSN exactly as it is                                                                                                    | ge report to ensure that Names and S<br>e first name and/or the last name field<br>Social Security card; c) the first name<br>is not included in any of the name fie<br>shown on the individual's Social Sect                                                                                                    | nut<br>SSNs<br>ds are<br>e,<br>elds.<br>uritv                |
|             | are in the prope<br>not blank, b) the<br>middle name a<br>Please check a<br>card; b) the SSP<br>not contain "11                                                           | records. This may be a<br>repositions in the RW<br>ename agrees with thind last name agrees with thind<br>Il SSNs to ensure that<br>Il SSNs to ensure that<br>I SSNs to ensure that<br>I SSNs to e                                                                                                    | due to a data proc<br>Records. Also, pl<br>e individual's nan<br>ided in separate 1<br>t: a) the SSN agre<br>haracters and do<br>3" or "123456789"<br>orted All<br>eros                                                                                                    | essing error. Check the<br>lease check all names<br>ne exactly as it is show<br>fields; d) the individual<br>ses with the individual's<br>res not contain letters;<br>"; d) the SSN does not<br>Non-Zero Missing<br>or Incomplete SSNs                                                                                                    | ne structure of the wa<br>s to ensure that: a) th<br>wn on the individual's<br>l's title (Mr., Mrs., atc.)<br>s SSN exactly as it is<br>blanks, spaces, hyp<br>begin with "8" or "9";<br>Failed to<br>Match                                                                                                    | ge report to ensure that Names and S<br>e first name and/or the last name field<br>Social Security card, c) the first name<br>is not included in any of the name fie<br>shown on the individual's Social Sec<br>hens, prefixes or suffixes; c) the SSN<br>and e) the SSN is not in reverse orde<br>Total Failed<br>SSNs                                                                                                    | not<br>SSNs<br>ds are<br>alds.<br>urity<br>does<br>ar.       |
|             | are in the prope<br>not blank; b) the<br>middle name a<br>Please check a<br>card; b) the SS5<br>not contain "111                                                          | repositions in the RW<br>ename agrees with th<br>nol last name are prov<br>II SSNs to ensure that<br>N is nine (9) numeric of<br>11111111", "33333333<br>Repo                                                                                                    | due to a data proc<br>Records. Also, pl<br>e individual's nam<br>ided in separate 1<br>t. a) the SSN agre<br>tharacters and do<br>3° or "123456789"<br>or ted All<br>eros<br>0                                                                                                    | essing error. Check the<br>lease check all names<br>ne exactly as it is show<br>fields; d) the individual<br>ses with the individual's<br>res not contain letters,<br>"; d) the SSN does not<br>Non-Zero Missing<br>or Incomplete SSNs<br>0                                                                                                    | ne structure of the was<br>to ensure that a) th<br>wr on the individual's<br>l'e title (Mr., Mrs., etc.)<br>s SSN exactly as it is<br>blanks, spaces, hyp<br>t begin with "8" or "9";<br>Failed to<br>Match<br>11                                                                                                    | ge report to ensure that Names and S<br>e first name and/or the last name field<br>Social Security card, c) the first name<br>is not included in any of the name field<br>shown on the individual's Social Sect<br>hens, prefixes or suffixes; c) the SSN<br>and e) the SSN is not in reverse orde<br><b>Total Failed</b><br><b>SSNs</b><br>11                                                                                                    | not<br>SSNs<br>ds are<br>a<br>lds.<br>urity<br>does<br>ar.   |
|             | are in the prope<br>not blank; b) the<br>middle name a<br>Please check a<br>card, b) the SSP<br>not contain "11"<br>Note: The Nan<br>Social Security<br>TIP: Use the N    | recolumns will be by<br>aname agrees with th<br>not last name are prov<br>II SSNs to ensure that<br>N Is nine (9) numeric of<br>11111111", "33333333<br>Repo<br>Za<br>ne columns will be b<br>y Administration no k<br>W-2 Sequence numb                                                                                                    | due to a data proc<br>Records. Also, pl<br>e individual's nan<br>ided in separate<br>t a) the SSN agre<br>tharacters and do<br>3° or "123456789'<br>or ted All<br>eros<br>0<br>lank for reports c<br>onger accepts Ti<br>her to locate the l                                                                                                    | ressing error. Check the<br>lease check all names<br>ne exactly as it is show<br>fields; d) the individual<br>ses with the individual?<br>res not contain letters,<br>"; d) the SSN does not<br><b>Non-Zero Missing</b><br>or Incomplete SSNs<br>0<br>submitted using the 3<br>(B submissions.<br>Forms W-2 within yo                                                                                                    | ne structure of the was<br>to ensure that: a) the<br>wright of the individual's<br>set and the (Mr., Mrs., etc.)<br>s SSN exactly as it is<br>blanks, spaces, hyp<br>to begin with "8" or "9";<br>Failed to<br>Match<br>11<br>Technical Informatics<br>ur report.                                                                                                    | ge report to ensure that Names and S<br>e first name and/or the last name field<br>Social Security card, c) the first name<br>is not included in any of the name field<br>shown on the individual's Social Sect<br>hens, prefixes or suffixes; c) the SSN<br>and e) the SSN is not in reverse orde<br><b>Total Failed</b><br><b>SSNs</b><br>11<br>on Bulletin (TIB) format standard. Th                                                                                                    | The<br>SNS<br>ds are<br>a<br>ds.<br>urity<br>does<br>ar.     |
|             | are in the propenot<br>not blank; b) the<br>middle name a<br>Please check a<br>card, b) the SS<br>not contain "11"<br>Note: The Nan<br>Social Security<br>TIP: Use the N  | recolumns in the RW<br>ename agrees with the<br>not last name are prov<br>ill SSNs to ensure that<br>N is nine (9) numeric (<br>1111111, "33333333<br>Repo<br>Zenne columns will be b<br>y Administration no lo<br>W-2 Sequence numb<br>W-2 Sequence<br>Number                                                                                                    | due to a data proc<br>Records. Also, pl<br>e individual's nam<br>ided in separate 1<br>: a) the SSN agre<br>tharacters and do<br>3° or "123456789"<br>or the All<br>eros<br>0<br>lank for reports c<br>conger accepts The<br>ret to locate the l<br>SSN                                                                                                    | essing error. Check the<br>lease check all names<br>lease check all names<br>es with the individual<br>es with the individual<br>es not contain letters,<br>"; d) the SSN does not<br>Non-Zero Missing<br>or Incomplete SSNs<br>0<br>submitted using the 1<br>(B submissions.<br>Forms W-2 within yo<br>First Name                                                                                                    | ne structure of the was<br>to ensure that a) th<br>wn on the individual's<br>l'e title (Mr., Mre., etc.)<br>s SSN exactly as it is<br>blanks, spaces, hyp<br>t begin with "8" or "9";<br>Failed to<br>Match<br>11<br>Technical Informatic<br>ur report.<br>Middle Name                                                                                                    | ge report to ensure that Names and S<br>e first name and/or the last name field<br>Social Security card, c) the first name<br>is not included in any of the name field<br>shown on the individual's Social Sect<br>hens, prefixes or suffixes; c) the SSN<br>and e) the SSN is not in reverse order<br><b>Total Failed</b><br><b>SSNs</b><br>11<br>on Builletin ( <i>TIB</i> ) format standard. <i>The</i><br><b>Last Name</b>                                                                                                    | hot<br>ds are<br>a<br>alds.<br>urity<br>does<br>ar.          |
|             | are in the propenot<br>not blank; b) the<br>middle name a<br>Please check a<br>card, b) the SS<br>not contain "11"<br>Note: The Nam<br>Social Security<br>TIP: Use the V  | recolumns will be b<br>y Administration of k<br>www.ename agrees with the<br>not last name are provided<br>III SSNs to ensure that<br>N Is nine (8) numeric (1<br>1111111", "33333333<br>Repo<br>2<br>ne columns will be b<br>y Administration no k<br>www.exa Sequence numb<br>www.exa Sequence<br>Number<br>1                                                                                                    | due to a data proc<br>Records. Also, pl<br>e individual's nam<br>ided in separate 1<br>t: a) the SSN agre<br>tharacters and do<br>a" or "123456789"<br>or the SSN<br>onger accepts 7/<br>her to locate the 1<br>SSN<br>001009901                                                                                                    | essing error. Check the<br>lease check all names<br>ene exactly as it is show<br>fields; d) the individual<br>ess with the individual<br>rese not contain letters,<br>"; d) the SSN does not<br>Non-Zero Missing<br>or Incomplete SSNs<br>0<br>submitted using the fill<br>B submissions.<br>Forms W-2 within yo<br>First Name<br>SARAH                                                                                                    | ne structure of the was<br>to ensure that a) this<br>is to ensure that a) this<br>so ensure that a) this<br>so the structure as the<br>blanks, spaces, hyp<br>to begin with "8" or "9";<br>Failed to<br>Match<br>11<br>Technical Information<br>ur report.<br>Middle Name<br>MILLICENT                                                                                                    | ge report to ensure that Names and S<br>e first name and/or the last name field<br>Social Security card, c) the first name<br>is not included in any of the name fie<br>shown on the individual's Social Sect<br>hens, prefixes or suffixes; c) the SSN<br>and e) the SSN is not in reverse orde<br>Total Failed<br>SSNs<br>11<br>on Bulletin (TIB) format standard. The<br>Last Name<br>THROCKMORTON                                                                                                    | SSNs<br>SSNs<br>alds.<br>urity<br>does<br>ar.                |
|             | are in the propen<br>not blank; b) the<br>middle name a<br>Please check a<br>card, b) the SSD<br>not contain "11"<br>Note: The Nan<br>Social Security<br>TIP: Use the V   | recolumns will be b<br>very solitons in the RW<br>ename agrees with the<br>not last name are provided<br>ill SSNs to ensure that<br>vis nine (3) numeric (1)<br>numeric (1)<br>numeric (1)<br>vis nine (3) numeric (1)<br>ne columns will be b<br>v Administration no. k<br>W-2 Sequence numb<br>W-2 Sequence numb<br>vis Sequence numb<br>vis Sequenc                                                                                                    | due to a data proc<br>Records. Also, pl<br>e individual's nan<br>ided in separate 1<br>t. a) the SSN agre<br>tharacters and do<br>as" or "123456789"<br>or the SSN<br>on the All<br>eros<br>o<br>lank for reports a<br>onger accepts 7<br>onger accepts 7<br>onger accepts 7<br>onger accepts 1<br>SSN<br>001009901<br>002009901                                                                                                    | essing error. Check the<br>lease check all names<br>ne exactly as it is show<br>fields; d) the individual<br>es with the individual<br>ses not contain letters,<br>"; d) the SSN does not<br>Non-Zero Missing<br>or Incomplete SSNs<br>0<br>submitted using the<br>B submissions.<br>Forms W-2 within yo<br>First Name<br>SARAH<br>GEORGE                                                                                                    | ne structure of the was<br>sto ensure that: a) the<br>wright of the individual's<br>second structure and the<br>second second second second<br>second second second second<br>second second second second<br>second second second second<br>second second second second<br>second second second second<br>second second second second<br>second second second second<br>second second second second second<br>second second second second second<br>second second second second second<br>second second second second second second<br>second second second second second second<br>second second second second second second second<br>second second second second second second second<br>second second | ge report to ensure that Names and S<br>e first name and/or the last name field<br>Social Security card, c) the first name<br>is not included in any of the name fie<br>shown on the individual's Social Sect<br>hens, prefixes or suffixes; c) the SSN<br>and e) the SSN is not in reverse orde<br>Total Failed<br>SSNs<br>11<br>on Bulletin (TIB) format standard. The<br>Last Name<br>THROCKMORTON<br>FILLMORE                                                                                                    | hot<br>SSNs<br>a<br>a<br>alds.<br>urity<br>does<br>ar.       |
|             | are in the propen<br>or blank; b) the<br>middle name a<br>Please check a<br>card, b) the SSS<br>not contain "11"<br>Note: The Nan<br>Social Security<br>TIP: Use the N    | repositions in the RW<br>ename agrees with the<br>not last name are provided<br>III SSNs to ensure that<br>N Is nine (9) numeric to<br>1111111", "33333333<br>Repo<br>The columns will be by<br>Administration no k<br>W-2 Sequence numb<br>W-2 Sequence numb<br>W-2 Sequence<br>Number<br>1<br>2<br>3                                                                                                    | due to a data proc<br>Records. Also, pl<br>e individual's nam<br>ided in separate 1<br>t a) the SSN agre<br>tharacters and do<br>3° or "123456789"<br>or ted All<br>eros<br>0<br>lank for reports a<br>conger accepts 71<br>ner to locate the l<br>SSN<br>001009901<br>002009901                                                                                                    | essing error. Check the<br>lease check all names<br>ene exactly as it is show<br>fields; d) the individual<br>ess with the individual's<br>res not contain letters;<br>"; d) the SSN does not<br>Non-Zero Missing<br>or Incomplete SSNs<br>0<br>submitted using the<br>B submissions.<br>Forms W-2 within yo<br>First Name<br>SARAH<br>GEORGE<br>ESPERANSA                                                                                                    | ne structure of the was<br>sto ensure that: a) the<br>wright of the individual's<br>set of the individual's<br>set of the (Mr., Mrs., etc.)<br>set set of the set of the<br>blanks, spaces, hyp<br>to begin with "8" or "9";<br>Failed to<br>Match<br>11<br>Technical Informatic<br>ur report.<br>Middle Name<br>MILLICENT<br>J<br>L                                                                                                    | ge report to ensure that Names and S<br>e first name and/or the last name field<br>Social Security card, c) the first name<br>is not included in any of the name field<br>shown on the individual's Social Sect<br>hens, prefixes or suffixes; c) the SSN<br>and e) the SSN is not in reverse orde<br>Total Failed<br>SSNs<br>11<br>on Bulletin (TIB) format standard. The<br>Last Name<br>THROCKMORTON<br>FILLMORE<br>REYES                                                                                                    | inot<br>SSNs<br>SS<br>alds.<br>urity<br>does<br>ar.          |
|             | are in the prope<br>not blank; b) the<br>middle name a<br>Please check a<br>card, b) the SSP<br>not contain "11"<br>Note: The Nan<br>Social Security<br>TIP: Use the N    | recolumns will be by<br>rame agrees with the<br>not last name are provided<br>ill SSNs to ensure that<br>vis nine (9) numeric (<br>11111111", "33333333<br>Repo<br>Z<br>ne columns will be by<br>y Administration no k<br>W-2. Sequence number<br>Number<br>1<br>2<br>3<br>4                                                                                                    | due to a data proc<br>Records. Also, pl<br>e individual's nam<br>ided in separate 1<br>t. a) the SSN agre<br>tharacters and do<br>a" or "123456789"<br>or et al. and the second<br>o<br>lank for reports s<br>onger accepts TI<br>er to locate the l<br>SSN<br>001009901<br>002009901<br>003009901                                                                                                    | essing error. Check the<br>lease check all names<br>ene exactly as it is show<br>fields; d) the individual<br>ess with the individual<br>ess not contain letters;<br>"; d) the SSN does not<br>Non-Zero Missing<br>or Incomplete SSNs<br>0<br>submitted using the 3<br>B submissions.<br>Forms W-2 within yo<br>First Name<br>SARAH<br>GEORGE<br>ESPERANSA<br>BILLY                                                                                                    | ne structure of the was<br>to ensure that: a) the<br>wright of the individual's<br>set of the individual's<br>set at the (Mr., Mrs., etc.)<br>set set of the second set is<br>blanks, spaces, hyp<br>to begin with "8" or "9";<br>Failed to<br>Match<br>11<br>Technical Informatic<br>ur report.<br>Middle Name<br>MILLICENT<br>J<br>L                                                                                                    | ge report to ensure that Names and S<br>e first name and/or the last name field<br>Social Security card, c) the first name<br>is not included in any of the name field<br>shown on the individual's Social Sect<br>hens, prefixes or suffixes; c) the SSN<br>and e) the SSN is not in reverse orde<br>Total Failed<br>SSNs<br>11<br>on Bulletin (TIB) format standard. The<br>Last Name<br>THROCKMORTON<br>FILLMORE<br>REYES<br>SWINSON                                                                                                    | hot<br>SSNs<br>a<br>a<br>alds.<br>urity<br>does<br>ar.       |
|             | are in the prope<br>not blank; b) the<br>middle name a<br>Please check a<br>card, b) the SB's<br>not contain "11"<br>Note: The Nan<br>Social Security<br>TIP: Use the N   | Provide Statistical and a set of the RWV aname agrees with the normal agrees with the normal agrees with the normal agrees with the normal agrees with the normal agrees with the normal agrees agrees agrees agree the set of the set of the set                                                                                                    | due to a data proc<br>Records. Also, pl<br>e individual's nam<br>ided in separate 1<br>t. a) the SSN agre<br>tharacters and do<br>3° or "123456789"<br>or data for reports of<br>conger accepts Ti<br>ner to locate the l<br>SSN<br>001009901<br>002009901<br>003009901<br>004009901                                                                                                    | essing error. Check the<br>lease check all names<br>lease check all names<br>ere exactly as it is show<br>fields; d) the individual<br>ess with the individual's<br>res not contain letters,<br>"; d) the SSN does not<br>Non-Zero Missing<br>or Incomplete SSNs<br>0<br>submitted using the 1<br>B submissions.<br>Forms W-2 within yo<br>First Name<br>SARAH<br>GEORGE<br>ESPERANSA<br>BILLY<br>JACO                                                                                                    | ne structure of the was<br>to ensure that a) this<br>wr on the individual's<br>l'e title (Mr., Mrs., etc.)<br>s SSN exactly as it is<br>blanks, spaces, hyp<br>t begin with "8" or "9";<br>Failed to<br>Match<br>11<br>Technical Informatic<br>ur report.<br>Middle Name<br>MILLICENT<br>J<br>L<br>F                                                                                                    | ge report to ensure that Names and Se<br>first name and/or the last name field<br>Social Security card, c) the first name<br>is not included in any of the name field<br>shown on the individual's Social Sect<br>hens, prefixes or suffixes; c) the SSN<br>and e) the SSN is not in reverse order<br>Total Failed<br>SSNs<br>11<br>on Bulletin (TIB) format standard. The<br>Last Name<br>THROCKMORTON<br>FILLMORE<br>REYES<br>SWINSON<br>PASTORIOUS                                                                                           | hou<br>SSNS<br>SSNS<br>alds.<br>unthy<br>does<br>ar.         |
|             | are in the propenot blank; b) the middle name a Please check a card, b) the SS not contain "11" Note: The Nam Social Security TIP: Use the V                              | recolumns will be by Administration no k<br>W-2 Sequence number<br>10 22 33 44<br>W-2 Sequence number<br>11 22 33 44<br>5 5 6                                                                                                    | due to a data proc<br>Records. Also, pl<br>e individual's nam<br>ided in separate 1<br>t: a) the SSN agre<br>tharacters and do<br>3° or "123456789"<br>or "123456789"<br>or data<br>eros<br>0<br>lank for reports c<br>onger accepts 7/<br>ret to locate the l<br>SSN<br>001009901<br>002009901<br>003009901<br>005009901<br>006009901                                                                                                    | essing error. Check the<br>lease check all names<br>lease check all names<br>ene exactly as it is show<br>fields; d) the individual<br>ess with the individual<br>ess not contain letters;<br>"; d) the SSN does not<br>"it and the SSN does not<br>"; d) the SSN does not<br>"it and the SSN does not<br>"it and the SSN does not<br>"it an | ne structure of the was<br>to ensure that a) th<br>wn on the individual's<br>l'e title (Mr., Mre., etc.)<br>s SSN exactly as it is<br>blanks, spaces, hyp<br>t begin with "8" or "9";<br>Failed to<br>Match<br>11<br>Technical Informatic<br>ur report.<br>Middle Name<br>MILLICENT<br>J<br>L<br>F<br>HOWARD                                                                                                    | ge report to ensure that Names and Se<br>Inst name and/or the last name field<br>Social Security card, c) the first name<br>is not included in any of the name field<br>shown on the individual's Social Sect-<br>hens, prefixes or suffixes; c) the SSN<br>and e) the SSN is not in reverse order<br>Total Failed<br>SSNs<br>11<br>In Bulletin (TIB) format standard. The<br>Last Name<br>THROCKMORTON<br>FILLMORE<br>REYES<br>SWINSON<br>PASTORIOUS<br>JACKBON                                                                                | Not<br>SSNS<br>SSNS<br>alds.<br>urity<br>does<br>ar.         |
|             | are in the propenot<br>not blank; b) the<br>middle name a<br>Please check a<br>card, b) the SSD<br>not contain "11"<br>Note: The Nam<br>Social Security<br>TIP: Use the V | recolumns will be by Administration of k<br>W-2 Sequence number of k<br>W-2 Sequence number of k<br>W-2 Sequence number of k<br>W-2 Sequence number of k<br>W-2 Sequence number of k<br>W-2 Sequence number of k<br>W-2 Sequence number of k<br>W-2 Sequence number of k<br>W-2 Sequence number of k<br>W-2 Sequence number of k<br>W-2 Sequence number of k<br>Number of k<br>Nu                                                      | due to a data proc<br>Records. Also, pl<br>e individual's nan<br>ided in separate 1<br>t: a) the SSN agre<br>tharacters and do<br>a" or "123456789"<br>or "123456789"<br>or data agree<br>lank for reports s<br>onger accepts 7/<br>ner to locate the l<br>SSN<br>001009901<br>002009901<br>003009901<br>005009901<br>006009901<br>007009901                                                                                                    | essing error. Check the<br>ease check all names<br>ene exactly as it is show<br>fields; d) the individual<br>ess with the individual<br>ess with the individual<br>res not contain letters,<br>"; d) the SSN does not<br>"is a submitted using the<br>Baubmissions."<br>Forms W-2 within yo<br>First Name<br>SARAH<br>GEORGE<br>ESPERANSA<br>BILLY<br>JACO<br>DARWIN<br>LESLIE                                                                                                    | ne structure of the was<br>to ensure that a) this<br>wo on the individual's<br>l'e title (Mr., Mrs., etc.)<br>s SSN exactly as it its<br>blanks, spaces, hyp<br>t begin with "8" or "9";<br>Failed to<br>Match<br>11<br>Technical Informatic<br>ur report.<br>Middle Name<br>MILLICENT<br>J<br>L<br>F<br>HOWARD<br>Q                                                                                                    | ge report to ensure that Names and Se<br>Irst name and/or the last name field<br>Social Security card, c) the first name<br>is not included in any of the name field<br>shown on the individual's Social Sect-<br>hens, prefixes or suffixes; c) the SSN<br>and e) the SSN is not in reverse order<br>Total Failed<br>SSNs<br>11<br>In Bulletin (TIB) format standard. The<br>Last Name<br>THROCKMORTON<br>FILLMORE<br>REYES<br>SWINSON<br>PASTORIOUS<br>JACKSON<br>LEFEVRE                                                                     | The SSNS SSNS SSNS SSNS SSNS SSNS SSNS SS                    |
|             | are in the propen<br>not blank; b) the<br>middle name a<br>Please check a<br>card, b) the SSD<br>not contain "11"                                                         | records. This may be a<br>repositions in the RW<br>ename agrees with the<br>not last name are prov-<br>ill SSNs to ensure that<br>N Is nine (3) numeric (1<br>1111111", "33333333<br>Repo<br>2<br>1111111", "33333333<br>Repo<br>2<br>1111111", "3333333<br>Repo<br>2<br>1111111", "3333333<br>Repo<br>2<br>11111111", "3333333<br>Repo<br>2<br>11111111", "3333333<br>Repo<br>2<br>11111111", "3333333<br>Repo<br>2<br>11111111", "3333333<br>Repo<br>2<br>11111111", "3333333<br>Repo<br>2<br>11111111", "333333<br>Repo<br>2<br>1111111", "333333<br>Repo<br>2<br>11111111", "333333<br>Repo<br>2<br>11111111", "333333<br>Repo<br>2<br>11111111", "333333<br>Repo<br>2<br>11111111", "333333<br>Repo<br>2<br>11111111", "333333<br>Repo<br>2<br>11111111", "333333<br>Repo<br>2<br>11111111", "3333333<br>Repo<br>2<br>11111111", "333333<br>Repo<br>2<br>11111111", "333333<br>Repo<br>2<br>11111111", "333333<br>Repo<br>2<br>11111111", "33333<br>Repo<br>2<br>1111111", "33333<br>Repo<br>2<br>11111111", "33333<br>Repo<br>2<br>1111111", "33333<br>Repo<br>2<br>1111111", "3333<br>Repo<br>2<br>1111111", "3333<br>Repo<br>2<br>1111111", "3333<br>Repo<br>2<br>1111111", "3333<br>Repo<br>2<br>1111111", "3333<br>Repo<br>2<br>111111", "3333<br>Repo<br>2<br>1111111", "3333<br>Repo<br>2<br>111111", "334<br>Repo<br>2<br>111111", "334<br>Repo<br>2<br>111111", "334<br>Repo<br>2<br>111111", "334<br>Repo<br>2<br>111111", "334<br>Repo<br>2<br>111111", "334<br>Repo<br>2<br>111111", "11111", "334<br>Repo<br>2<br>1111111", "11111", "334<br>Repo<br>2<br>1111111", "111111", "111111", "111111", "111111", "11111", "11111", "11111", "11111", "111111", "11111", "11111", "111111", "11111", "11111", "11111", "11111", "111111", "11111", "11111", "11111", "11111", "11111", "111111", "11111", "11111", "111111", "11111", "11111", "11111", "11111", "111111", "11111", "11111", "111111", "11111", "11111", "11111", "11111", "11111", "11111", "11111", "11111", "11111", "11111", "11111", "111111", "11111", "11111", "111111", "111111", "11111", "11111", | due to a data proc           Records. Also, pl           records. Also, pl           e individual's nan           ided in separate 1           ta) the SSN agre           tharacters and do           arted All           eros           0           bank for reports a           conger accepts 71           ner to locate the l           SSN           001009901           002009901           003009901           005009901           006009901           007009901           007009901           008009901                                                                                                    | essing error. Check the<br>ease check all names<br>ene exactly as it is show<br>fields; d) the individual<br>ess with the individual<br>rese not contain letters,<br>d) the SSN does not<br>Non-Zero Missing<br>or Incomplete SSNs<br>0<br>submitted using the field<br>submissions.<br>Forms W-2 within yo<br>First Name<br>SARAH<br>0EOROE<br>ESPERANSA<br>BILLY<br>JACO<br>DARWIN<br>LESLIE<br>BRUCE                                                                                                    | ne structure of the was<br>to ensure that a) this<br>is to ensure that a) this<br>so ensure that a) this<br>so ensure status as it is<br>blanks, spaces, hyp<br>is begin with "8" or "5";<br>Failed to<br>Match<br>11<br>Technical Informatic<br>ur report.<br>Middle Name<br>MILLICENT<br>J<br>L<br>F<br>HOWARD<br>Q<br>S                                                                                                    | ge report to ensure that Names and Se<br>first name and/or the tast name field<br>Social Security card, c) the first name<br>is not included in any of the name field<br>shown on the individual's Social Sect-<br>hens, prefixes or suffixes; c) the SSN<br>and e) the SSN is not in reverse order<br>Total Failed<br>SSNs<br>11<br>In Bulletin (TIB) format standard. The<br>Last Name<br>THROCKMORTON<br>FILLMORE<br>REYES<br>SWINSON<br>PASTORIOUS<br>JACKSON<br>LEFEVRE<br>WARMOTH                                                         | nostus<br>ds are<br>alds.<br>urity<br>does<br>ar.            |
|             | are in the propen<br>not blank; b) the<br>middle name a<br>Please check a<br>card, b) the SSD<br>not contain "11"<br>Note: The Nan<br>Social Security<br>TIP: Use the V   | records. This may be a<br>repositions in the RW<br>ename agrees with the<br>not last name are prov-<br>ill SSNs to ensure that<br>N is nine (8) numeric (1<br>1111111", "33333333<br>Repo<br>7<br>1<br>1<br>2<br>4<br>4<br>5<br>6<br>7<br>8<br>9                                                                                                    | due to a data proc           Records. Also, pl           records. Also, pl           e individual's nan           ided in separate 1           ta) the SSN agre           that accers and do           a" or "123456789"           or "123456789"           or "123456789"           or "123456789"           otage           or "123456789"           otage           or "123456789"           or accepts 7           onger accepts 7           oonger accepts 7           oot0009901           002009901           003009901           004009901           005009901           005009901           006009901           007009901           008009901           008009901 | essing error. Check the<br>ease check all names<br>ene exactly as it is show<br>fields; d) the individual<br>ess with the individual<br>rese not contain letters,<br>"; d) the SSN does not<br>Non-Zero Missing<br>or Incomplete SSNs<br>0<br>submitted using the T<br>B submissions.<br>Forms W-2 within yo<br>First Name<br>SARAH<br>GEORGE<br>ESPERANSA<br>BILLY<br>JACO<br>DARWIN<br>LESLIE<br>BRUCE<br>DONALD                                                                                                    | ne structure of the was<br>to ensure that a) this<br>so ensure that a) this<br>so ensure that a) this<br>so ensure status as it is<br>blanks, spaces, hyp<br>to be gin with "8" or "9";<br>Failed to<br>Match<br>11<br>Technical Informatic<br>ur report.<br>Middle Name<br>MILLICENT<br>J<br>L<br>F<br>HOWARD<br>Q<br>S<br>JULES                                                                                                    | ge report to ensure that Names and S<br>e first name and/or the last name field<br>Social Security card, c) the first name<br>is not included in any of the name field<br>shown on the individual's Social Sect<br>hens, prefixes or suffixes; c) the SSN<br>and e) the SSN is not in reverse order<br>Total Failed<br>SSNs<br>11<br>on Bulletin (TIB) format standard. The<br>Bulletin (TIB) format standard. The<br>FILLMORE<br>REYES<br>SWINSON<br>PASTORIOUS<br>JACKSON<br>LEFEVRE<br>WARMOTH<br>DEBARTOLO                                  | not<br>SSNs ds are<br>alds.<br>alds.<br>urity<br>does<br>ar. |
|             | are in the propen<br>not blank; b) the<br>middle name a<br>Please check a<br>card, b) the SS5<br>not contain "111<br>Note: The Nan<br>Social Security<br>TIP: Use the N   | repositions in the RW<br>ename agrees with the<br>not last name are provided<br>III SSNs to ensure that<br>N Is nine (9) numeric to<br>1111111", "33333333<br>Repo<br>To a state of the state of the<br>Number of the state of the<br>W-2 Sequence number<br>W-2 Sequence number<br>Number<br>1<br>2<br>3<br>4<br>5<br>6<br>7<br>8<br>9<br>10                                                                                                    | due to a data proc<br>Records. Also, pl<br>e individual's nan<br>ilded in separate 1<br>t. a) the SSN agre<br>tharacters and do<br>of or "123456789"<br>of data agree<br>lank for reports 2<br>onger accepts 7<br>neer to locate the 1<br>02009901<br>002009901<br>003009901<br>005009901<br>006009901<br>008009901<br>00900901<br>00900901                                                                                                    | essing error. Check the<br>lease check all names<br>lease check all names<br>ene exactly as it is show<br>fields; d) the individual<br>ess with the individual<br>ess not contain letters;<br>"; d) the SSN does not<br>Non-Zero Missing<br>or Incomplete SSNs<br>0<br>submitted using the<br>Baubmissions.<br>Forms W-2 within yo<br>First Name<br>SARAH<br>GEORGE<br>ESPERANSA<br>BILLY<br>JACO<br>DARWIN<br>LESLIE<br>BRUCE<br>DONALD<br>RATHBONE                                                                                                    | ne structure of the was<br>sto ensure that: a) the<br>wright of the individual's<br>set of the individual's<br>set of the individual's<br>set state (Mr., Mrs., etc.)<br>set state (Mr., Mrs., etc.)<br>set state (Mr., Mrs., etc.)<br>set of the individual<br>set of the individual<br>set of the individual<br>frailed to<br>Match<br>11<br>Technical Informatic<br>ur report.                                                                                                    | ge report to ensure that Names and S<br>e first name and/or the last name field<br>Social Security card, c) the first name<br>is not included in any of the name field<br>shown on the individual's Social Sect-<br>hens, prefixes or suffixes; c) the SSN<br>and e) the SSN is not in reverse order<br>Total Failed<br>SSNs<br>11<br>on Bulletin (TIB) format standard. The<br>Bulletin (TIB) format standard. The<br>THROCKMORTON<br>FILLMORE<br>REYES<br>SWINSON<br>PASTORIOUS<br>JACKSON<br>LEFEVRE<br>WARMOTH<br>DEBARTOLO<br>THROCKMORTON | nut<br>SSNs<br>ds are<br>alds.<br>unfly<br>does<br>er.       |

-

| Options                                           |                                                          |
|---------------------------------------------------|----------------------------------------------------------|
| All Errors for Report                             | View All Errors for this Report.                         |
| Employer Report Detailed Information              | Return to the Employer Report Detailed Information Page. |
| Have a question? Call <b>1-800-772-6270</b> to sp | ak with Employer Customer Service person                 |

PASO 16: Para regresar a la página titulada, «a.C. Error Foz Reporta» después de revisar la información de

errores, pulse en el botón que lee, «a.C. Error Foz Reporta».